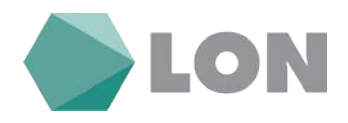

# Navodila za uporabo elektronske banke Poslovni eLON za imetnike poslovnega računa

Kranj, marec 2018

Tiskovina je informativne narave. Pridržujemo si pravico do sprememb. Za napake v tisku ne odgovarjamo. Prosimo, da ob sklenitvi pogodbe v banki preverite veljavne pogoje in lastnosti storitve. Pridržujemo si pravico do sprememb.

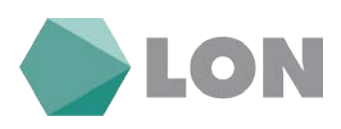

# KAZALO

| 1.   | PREDSTAVITEV ELEKTRONSKEGA BANČNIŠTVA ELON                   | 1  |
|------|--------------------------------------------------------------|----|
| 2.   | TEHNIČNE ZAHTEVE                                             | 1  |
| 3.   | VARNOST                                                      | 1  |
| 3.1. | Kvalificirano digitalno potrdilo na disku                    | 2  |
| 3.2. | Kvalificirano digitalno potrdilo na kartici (ali USB ključu) | 2  |
| 4.   | PRIJAVA V ELEKTRONSKO BANKO ELON                             | 3  |
| 4.1. | Prevzem digitalnega potrdila in namestitev opreme            | 3  |
| 4.2. | Prva prijava v spletno banko                                 | 3  |
| 5.   | RAZLAGA MENIJEV                                              | 6  |
| 6.   | POSLOVNI ELON                                                | 7  |
| 6.1. | Osnovna stran                                                | 7  |
| 6.2. | Seznam partnerjev                                            | 7  |
| 6.3. | Predloge plačil                                              | 8  |
| 6.4. | Nastavitve avtorizacije                                      | 10 |
| 6.5. | Nastavitve za obveščanje                                     | 12 |
| 6.6. | Zadnje prijave                                               | 13 |
| 6.7. | Osebne nastavitve                                            | 13 |
| 7.   | PROMET                                                       | 14 |
| 7.1. | Stanje                                                       | 14 |
| 7.2. | Promet (vpogled v promet)                                    | 15 |
| 7.3. | Izpiski                                                      | 16 |
| 7.4. | BA/ Maestro avtorizacije                                     | 18 |
| 7.5. | Blokade                                                      | 18 |
| 8.   | PLAČILA                                                      | 18 |
| 8.1. | Plačilni nalog                                               | 18 |
| 8.2. | Vnos Mednarodnega plačila                                    | 23 |
| 8.3. | Uvoz E-računa                                                | 24 |
| 8.4. | Avtorizacija                                                 | 25 |
| 8.5. | Plačila v obdelavi                                           | 25 |
| 8.6. | Čakalna vrsta                                                | 25 |
| 8.7. | Zavrnjena plačila                                            | 26 |
| 8.8. | Arhiv plačil                                                 | 27 |
| 8.9. | Paketi                                                       | 27 |

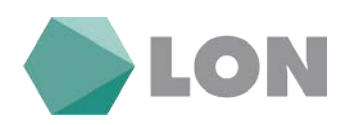

| <b>•</b> • |                               | 20 |
|------------|-------------------------------|----|
| 9. 3       |                               | 30 |
| 10. I      | E – RAČUNI                    | 31 |
| 10.1. Pr   | rijave / Odjave na prejemanje | 31 |
| 10.2. Pr   | rijave / Odjave na izdajanje  | 34 |
| 10.3. Iz   | dani e-računi                 | 35 |
| 10.3.1.    | Uvoz e-računa                 | 35 |
| 10.3.2.    | Ročni vnos e-računa           | 36 |
| 10.3.3.    | Avtorizacija                  | 39 |
| 10.3.4.    | E-računi v obdelavi           | 39 |
| 10.3.5.    | Zavrnjeni                     | 40 |
| 10.3.6.    | Arhiv                         | 40 |
| 10.3.7.    | Pregled paketov               | 40 |
| 10.3.8.    | Predloge e- računov           | 40 |
| 11. I      | KARTICE                       | 41 |
| 11.1. Se   | eznam kartic                  | 41 |
| 11.2. Ne   | eobračunani promet            | 41 |
| 11.3. O    | bračunani promet              | 42 |
| 12. \$     | SPOROČILA                     | 42 |
| 12.1. Se   | eznam sporočil                | 42 |
| 12.2. O    | bvestila banke                | 43 |
| 13. I      | РОМОČ                         | 43 |

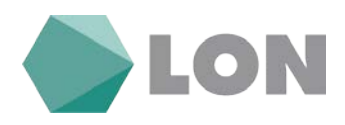

# 1. Predstavitev elektronskega bančništva eLON

Elektronska banka eLON (v nadaljevanju samo eLON) je način poslovanja z računom vašega podjetja oz. več podjetij, za katerega ste pooblaščeni v LON banki.

eLON vam omogoča, da:

- spremljate poslovanje in pregledujete promet na računu,
- izpisujete promet ali ga prenašate v elektronsko preglednico,
- izvršujete plačila UPN plačilnim nalogom,
- izvršujete čezmejna SEPA plačila v države EURO območja,
- uvažate predhodno pripravljene pakete s plačilnimi nalogi,
- pregledujete, izpisujete ali izvažate izpiske dnevnega prometa,
- spremljate porabo na poslovni MasterCard kartici,
- uvažate predhodno pripravljene pakete s SDD,
- spremljate prejete SDD,
- uporaba funkcije SMS obveščanje
- dostopate preko uporabniškega imena, gesla in žetona
- posredujete vprašanja banki,
- sprejemate obvestila banke.

# 2. Tehnične zahteve

Za dostop do eLON-a-a potrebujete osebni računalnik z:

- dostopom do interneta s spletnim brskalnikom Microsoft Internet Explorer 8 ali novejši, Firefox 26.0 ali novejši, Google Chrome 30.0 ali novejši, Safari 5.1.7 ali novejši,
- veljavnim elektronskim naslovom za sprejemanje obvestil.

# 3. Varnost

Elektronska banka eLON ima vgrajene najsodobnejše varnostne mehanizme. Za varno uporabo elektronske banke se uporablja digitalno potrdilo (certifikat), ki zagotavlja zaupnost in celovitost podatkov ter omogoča elektronsko podpisovanje.

Omogočili smo vam, da za vstop v elektronsko banko uporabljate kvalificirano digitalno potrdilo enega od spodaj navedenih izdajateljev, ki jih država Slovenija priznava za varno uporabo v bančnih okoljih:

- POSTA®CA, ki jih izdaja Pošta Slovenije,
- SIGEN-CA, ki jih izdaja Ministrstvo za javno upravo,
- HALCOM, ki jih izdaja podjetje Halcom d.o.o.
- AC NLB, ki jih izdaja NLB d.d..

Za vas smo pripravili tri načine pristopa k varovanju z kvalificiranim digitalnim potrdilom:

### a) Standardno

Navodila\_za\_uporabo\_EB\_Poslovni\_eLON

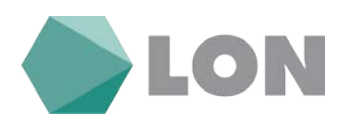

To je standardni način, ki omogoča varno poslovanje z elektronsko banko. Skupaj z vlogo za poslovanje naročite tudi kvalificirano digitalno potrdilo izdano s strani POŠTA®CA, ki ga prevzamete in shranite na disk. Po elektronski pošti prejmete referenčno številko, po navadni pošti priporočeno pa še avtorizacijsko kodo. S spletne strani https://postarca.posta.si/ prevzamete digitalno potrdilo (certifikat) in ga namestite v vaš spletni brskalnik. Pri prevzemu pazite, da boste nastavili geslo certifikata. Priporočamo vam, da po uspešnem prevzemu naredite varnostno kopijo digitalnega potrdila.

### b) Pametni USB ključ

V drugem načinu naročite digitalno potrdilo POŠTA®CA na pametnem USB ključu, zato je stopnja varnosti najvišja. Po pošti prejmete digitalno potrdilo na pametnem USB ključu in PIN kodo (geslo) za uporabo tega pametnega ključa.

### c) Obstoječe

V kolikor že imate izdano in shranjeno kvalificirano digitalno potrdilo POŠTA®CA, SIGEN-CA, HALCOM ali ACNLB na disku, pametni kartici ali USB ključu, vam omogočamo, da ga uporabljate za poslovanje z eLON-om.

### 3.1. Kvalificirano digitalno potrdilo na disku

Če uporabljate kvalificirano digitalno potrdilo za fizične ali pravne osebe (POŠTA®CA, SIGEN-CA, HALCOM, ACNLB), shranjeno na disku, ki ste ga prevzeli z interneta, morate poskrbeti, da do vašega digitalnega potrdila nihče ne bo imel dostopa. Digitalno potrdilo obvezno zaščite z geslom (uporaba tako imenovane »močne zaščite certifikata«). Oseba, ki bi si kakorkoli pridobila vaše digitalno potrdilo, bi se lahko v elektronski banki predstavljala v vašem imenu. To lahko stori s posebnim programom, tako imenovanim trojanskim konjem, ki ga lahko namesti pri vas tudi v obliki priponke elektronskega sporočila, pri čemer vam vsebina ne bi bila zaznavna.

Pred tovrstno zlorabo se lahko zaščitite:

- z uporabo najnovejše različice protivirusnega programa,
- dostop do računalnika z digitalnim potrdilom naj bo dovoljen le pooblaščenim osebam,
- odpirajte elektronsko pošto samo znanih pošiljateljev,
- pri prejemu elektronske pošte bodite pozorni na datoteke s končnicami .exe, .com ali .bat, saj lahko vsebujejo programe, okužene z virusom,
- uporabljajte najnovejšo različico operacijskega sistema z vsemi varnostnimi popravki, ki jih dobite pri prodajalcu ali na spletnih straneh proizvajalca programske opreme.

Hkrati morate poskrbeti za varnost vaših gesel, zato jih nikamor ne zapisujte in nikomur ne povejte!

## 3.2. Kvalificirano digitalno potrdilo na kartici (ali USB ključu)

Uporabniki eLON-a, ki se želite dodatno zavarovati pred zlorabo, lahko uporabite prenosni medij za hrambo digitalnega potrdila. Ta je lahko v obliki pametne kartice ali USB ključa. Pri tovrstni

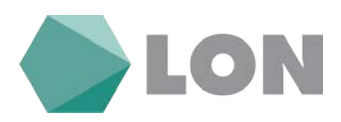

zaščiti zloraba s trojanskimi programi ni mogoča. Sistem zaščite z dodatno opremo, ki jo uporabniki prejmete po želji, je v skladu z zakonom o elektronskem poslovanju. Lon banka priporoča uporabo digitalnega potrdila na pametni kartici oz. USB ključu.

# 4. Prijava v elektronsko banko eLON

### 4.1. Prevzem digitalnega potrdila in namestitev opreme

Pred prvo prijavo elektronsko banko preberite navodila za prevzem kvalificiranih digitalnih potrdil POŠTA®CA, SIGEN-CA, HALCOM oz. ACNLB, glede na izbrano potrdilo. V skladu z navodili prevzemite in namestite digitalno potrdilo v spletni brskalnik, ki omogoča 128-bitno zaščito. V kolikor ste se odločili za uporabo posebne opreme, kot je: pametna kartica in čitalnik ali USB ključ, si preberite tudi navodilo dobavitelja za uporabo te opreme.

### 4.2. Prva prijava v spletno banko

Ko ste uspešno prevzeli digitalno potrdilo, izdano s strani POSTA®CA, se lahko takoj prijavite na elektronskem naslovu: <u>http://www.lon.si</u> oz. <u>https://e-lon.lon.si/pls/fizicne</u>. Na isti povezavi se lahko prijavite tudi z obstoječim certifikatom.

V oknu identifikacija izberete svoje digitalno potrdilo in ga potrdite s klikom na gumb OK.

| Varnost sistema V                                | Vindows                                                                                                    |
|--------------------------------------------------|----------------------------------------------------------------------------------------------------|
| Potrditev p<br>S klikom guml<br>kliknite »Prekli | otrdila<br>pa »V redu« potrdite to potrdilo. Če to ni pravo potrdilo,<br>či«.                                                         |
|                                                  | d42affa7114b389313c58b<br>Izdajatelj: POSTArCA<br>Velja od: 4.2.2010 osebi 4.2.2015<br><u>Če želite videti lastnosti potrdila, kl</u> |
|                                                  | V redu Prekliči                                                                                                    |

Če imate digitalno potrdilo shranjeno in varovano s pomočjo gesla, potem vnesite geslo in potrdite s klikom na gumb OK. Vpišete geslo, v kolikor ste ga nastavili ob prevzemu digitalnega potrdila npr. v Internet Explorerju (v Mozilli Firefox je to glavno geslo brskalnika).

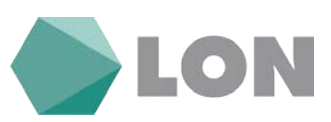

| 🖅 Zahteva za dovoljenje za uporabo ključa |                                                                       |  |  |  |  |  |
|-------------------------------------------|-----------------------------------------------------------------------|--|--|--|--|--|
| Programu odobrite ali zav<br>ključa       | vrnite dovoljenje za uporabo tega                                     |  |  |  |  |  |
| Ime ključa:                               | Program je dodelil ključu ime<br>Odobri dovoljenje  Zavrni dovoljenje |  |  |  |  |  |
| Geslo za zaščito ključa:                  |                                                                       |  |  |  |  |  |
| 💿 Poglej podrobnosti ključa               | V redu Prekliči                                                       |  |  |  |  |  |

Ob prvi prijavi si uporabnik sam nastavi geslo. V polje Novo geslo in Ponovite novo geslo vpišete geslo, s katerim se boste v bodoče prijavljali v elektronsko banko. Nato kliknete gumb Spremeni. Če geslo ustreza varnostnim standardom (dolžina 8 znakov, kompleksnost gesla = uporabite velike male črke, številke, drug znak npr. +\*?), vas sistem obvesti, da je bilo geslo spremenjeno. Okno zaprete in kliknete na Povezava na osnovno stran.

| ſ | 🧟 Sprememba podatkov - Internet Explorer                                                                                                    |  |  |  |  |  |  |  |
|---|----------------------------------------------------------------------------------------------------|--|--|--|--|--|--|--|
|   | Interior Interior Int |  |  |  |  |  |  |  |
|   |                                                                                                    |  |  |  |  |  |  |  |
|   | Sprememba podatkov                                                                                                    |  |  |  |  |  |  |  |
|   | 🔥 Opozorilo!                                                                                                    |  |  |  |  |  |  |  |
| l | Spoštovani!                                                                                                    |  |  |  |  |  |  |  |
|   | Geslo ne more biti prazno, zato si ga prosimo nastavite!                                                                                                    |  |  |  |  |  |  |  |
| l | Geslo, ki mora biti dolgo vsaj 8 znakov, si nastavite tako, da ga vpišete v obe okenci.                                                                                                    |  |  |  |  |  |  |  |
|   | Novo geslo                                                                                                    |  |  |  |  |  |  |  |
|   | Ponovite novo geslo                                                                                                    |  |  |  |  |  |  |  |
|   | Spremeni Zapri                                                                                                    |  |  |  |  |  |  |  |

Novo vpisano geslo najprej potrdimo s klikom na gumb Spremeni in nato še na gumb Zapri.

| Sprememba podatkov |
|--------------------|
| Obvestilo          |
| Geslo spremenjeno! |
| Zapri              |

V kolikor želite kasneje spremeniti geslo se vam s klikom na gumb Nastavi geslo odpre novo okno Sprememba podatkov. V polji Novo geslo in Ponovite novo geslo vpišete geslo za dostop do elektronske banke.

Navodila\_za\_uporabo\_EB\_Poslovni\_eLON

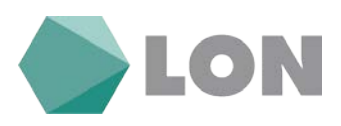

Geslo mora biti dolgo najmanj 8 znakov, naj bo kompleksno, to pomeni, da vsebuje velike in male črke, številke in druge znake (npr. +=?#% ipd.). Geslo naj se razlikuje od gesla certifikata. Po vnosu gesla v obe polji kliknete na gumb Spremeni. Po nekaj trenutkih (če se gesli ujemata) dobimo obvestilo, da je bilo geslo spremenjeno. Istočasno po elektronski pošti dobite obvestilo o spremembi podatkov na elektronski banki. To je samo informativno varnostno obvestilo.

| Moja e-banka Poslovni e-LON - TEST |                                                                                                    |                 |  |  |  |
|------------------------------------|----------------------------------------------------------------------------------------------------|-----------------|--|--|--|
| Geslo, ki mo<br>Če se              | Opozorilo!<br>Spoštovani!<br>Nastavljeno imate uporabo gesla.<br>Geslo ne more biti prazno, zato si ga prosimo nastavite!<br>ra biti dolgo vsaj 8 znakov, si nastavite tako, da ga vpišete v obe okenci.<br>• vam okno ni samodejno odprlo, kliknite na gumb "Nastavi geslo". |                 |  |  |  |
| Podatki partnerja                  |                                                                                                    |                 |  |  |  |
| Naziv partnerja                    | MOBI                                                                                                    |                 |  |  |  |
| Naslov partnerja                   |                                                                                                    |                 |  |  |  |
| Pošta partnerja                    |                                                                                                    |                 |  |  |  |
| Kraj partnerja                     | TRŽIČ                                                                                                    |                 |  |  |  |
| Država partnerja                   | SLOVENIJA                                                                                                    |                 |  |  |  |
| Telefon                            |                                                                                                    |                 |  |  |  |
| Davčna št. partnerja               |                                                                                                    |                 |  |  |  |
| Podatki uporabnika                 |                                                                                                    |                 |  |  |  |
| Naziv uporabnika                   | DEJAN                                                                                                    |                 |  |  |  |
| Naslov                             |                                                                                                    |                 |  |  |  |
| Pošta                              |                                                                                                    |                 |  |  |  |
| Kraj                               | TRŽIČ                                                                                                    |                 |  |  |  |
| GSM za SMS obveščanje              | Prejemanje SMS ni vključeno.                                                                                                    |                 |  |  |  |
| Elektronska pošta                  | @gmail.com                                                                                                    |                 |  |  |  |
| Davčna številka uporabnika         |                                                                                                    |                 |  |  |  |
|                                    |                                                                                                    |                 |  |  |  |
| Uporabniško ime                    | sdejan                                                                                                    | Nastavi geslo   |  |  |  |
| Trenuten certifikat                | ISSUER:C=5I,O=POSTA;OU=POSTArCA; SN:0x3E4796AA<br>Veljavno od: 04.02.2010<br>Veljavno do: 04.02.2015                                                                                                    | javi certifikat |  |  |  |
| Prijavljen certifikat              | ISSUER:C=SI,O=POSTA,OU=POSTArCA; SN:0x3E4796AA                                                                                                    |                 |  |  |  |
| Prvi dostop                        | 23.05.2012 13:16:23                                                                                                    |                 |  |  |  |

Ob prvi prijavi z potrdilom SIGEN-CA boste dobili sporočilo, da je vstop zavrnjen, administrator eLON-a pa bo nemudoma obveščen o vaši prvi prijavi z novim digitalnim potrdilom SIGEN-CA.

Ob začetku poslovanja bo administrator eLON-a v najkrajšem času avtoriziral vaše digitalno potrdilo SIGEN-CA ter vas po elektronski pošti obvestil, da se lahko ponovno prijavite v spletno banko. Druga prijava v eLON bo uspešna.

V primeru težav smo vam na razpolago na elektronskem naslovu: <u>ebfo@lon.si</u> in v kontaktnih naslovih, ki so navedeni na spletni strani <u>https://www.lon.si/sl/prebivalstvo/o-lonu/kontaktno-sredisce</u>.

Po uspešno izvedeni prijavi se uporabniku odpre vstopna ekranska slika za dostop do osnovnih menijev.

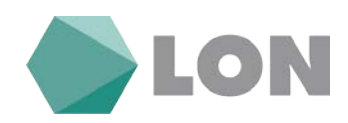

|                                | .ON            |          |                          |                     |           |           |                       |                            |             |                      | POSLOVNI eLON            |
|--------------------------------|----------------|----------|--------------------------|---------------------|-----------|-----------|-----------------------|----------------------------|-------------|----------------------|--------------------------|
| Postowni e-LOH - TEST Promet P |                |          |                          |                     |           |           |                       |                            |             |                      |                          |
|                                |                |          |                          |                     |           |           |                       |                            |             |                      | Bovezava na osnovno stra |
|                                |                |          |                          |                     | Elektrons | iko banči | ništvo                |                            |             |                      |                          |
| Pregled računov                |                |          |                          |                     |           |           |                       |                            |             |                      | 20                       |
| Refun                          | Latinik rečane | Lint     | Trenativo starcje        | Calculus write      | . H       | leobelme  | 500 Br-               | nerite Roman               | ie / kontin | BA/ Nacim adurbacije | Kamelofijims stanje      |
| TRR_\$35660000000              |                | Nilimita |                          |                     |           |           |                       |                            | Nibloked    |                      |                          |
|                                |                |          |                          |                     |           | 8         |                       |                            |             |                      |                          |
|                                |                |          |                          |                     |           |           |                       |                            |             |                      |                          |
|                                |                |          | Sumarni prikaz           |                     |           |           |                       |                            |             |                      |                          |
|                                |                |          |                          |                     | Platite   | Evaluat   | E prijave / E-siljave | Antanii e račani / Paketti |             |                      |                          |
|                                |                |          | Prejeti                  |                     |           | 8         |                       |                            |             |                      |                          |
|                                |                |          | Čakajo na potrditev (Avt | orizacija) / Paketi | 21        |           | 51                    | 12/2                       |             |                      |                          |
|                                |                |          | Čakatna vrsta / Neobdel  | ano                 | 12        |           |                       |                            |             |                      |                          |
|                                |                |          |                          |                     |           | 0         |                       |                            |             |                      |                          |

# 5. Razlaga menijev

Na osnovni strani eLON-a se prikažejo naslednje informacije:

- Uporabnik: ime in priimek uporabnika elektronske banke, naziv podjetja in številka TRR.
- Sporočila banke: obvestila, ki so pomembna za uporabnika elektronske banke (npr. napoved vzdrževanja, nove storitve, vzdrževalna dela).
- Obvestilo o poteku digitalnega potrdila:obvestilo se izpiše 14 dni pred iztekom potrdila.
- Obvestilo o poteku limita: obvestilo se izpiše v primeru, če vam bo limit potekel čez 14 dni.
- Račun: seznam računov in njihova stanja.
- Lastnik računa: ime in priimek lastnika računa.
- Limit: znesek odobrenega dodatnega limita.
- Trenutno stanje: trenutno stanje na računu komitenta.
- Čakalna vrsta: znesek nalogov, ki so bili že avtorizirani, ne pa tudi realizirani (če je npr. datum valute v prihodnosti).
- Neobdelano: znesek nalogov, ki so bili že avtorizirani, vendar na računu ni dovolj sredstev za realizacijo le-teh.
- SDD bremenitve: prejete in plačane SEPa direktne obremenitve.
- Rezervacije ob blokadi: znesek blokade na računu.
- BA/Maestro rezervacije: znesek rezervacij po posameznih računih in valutah za dvige na bankomatih in plačila na POS terminalih z Maestro plačilnimi karticami za posamezen račun.
- Razpoložljivo stanje: stanje, ki je komitentu na voljo.

### Osnovni meni elektronske banke

Na osnovni strani eLON-a so v zgornji vrstici od leve proti desni na voljo povezave (ob premiku miškinega kazalca se odpre spustni meni):

- Poslovni E-lon: Osnovna Stran, seznam partnerjev, predloge plačil, nastavitve avtorizacije, nastavitve za obveščanje, zadnje prijave, osebne nastavitve.
- Promet: stanje, promet, izpiski, BA/ maestro avtorizacije, blokade.
- Plačila: plačilni nalog, mednarodno plačilo, uvoz e-računa, avtorizacija, plačila v obdelavi, čakalna vrsta, zavrnjena plačila, arhiv plačil, paketi (uvoz paketa, avtorizacija, zavrnjeni paketi, obdelani)

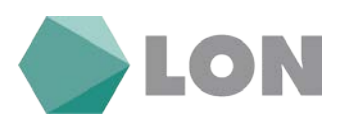

- SDD: poslane SDD bremenitve (uvoz SDD paketa, Avtorizacija SDD paketa, Arhiv SDD paketov, pregled SDD nalogov, statistika SDD nalogov),prejete SDD bremenitve (pregled SDD prejetih nalogov, arhiv prejetih SDD nalogov).
- E-računi: prejeti e-računi (nabiralnik ,neplačani e-računi, arhiv), izdani e-računi (uvoz e-računa, dodaj paket e-računov, ročni vnos e-računa, avtorizacija, e-računi v obdelavi, zavrnjeni, arhiv, pregled paketov, predloge e-računov ), prijave/odjave (prijava na prejemanje (vnos, avtorizacija, neobdelane, zavrnjene, arhiv), prijava na izdajanje (vnos, avtorizacija, neobdelane, zavrnjene, arhiv), prejete prijave (potrjevanje, neobdelane, zavrnjene, arhiv)).
- E-dokumenti: prejeti e-dokumenti (prejeti, arhivirani), izdani e-dokumenti (ročni vnos edokumenta, avtorizacija, e-računi v obdelavi, zavrnjeni, arhiv).
- Depoziti: Seznam depozitov, depozit v domači valuti, amortizacija, depoziti v obdelavi, zavrnjeni depoziti, arhiv depozitov.
- Kartice: seznam kartic, neobračunani promet, obračunani promet.
- Krediti: pregled kreditov, pregled odplačanih kreditov, amortizacijski načrt.
- Sporočila: novo sporočilo, sporočila, arhiv sporočil, obvestila banke.
- Pomoč: Navodila za uporabo.

Sprehajanje po menijih je enostavno in pregledno. V nadaljevanju je podan opis vseh povezav.

# 6. Poslovni eLON

### 6.1. Osnovna stran

Na osnovni strani vidite pregled računa.

|                  |                                         |                |                   |                  |                |               |                | tiperate in       |                   | Copere                    |
|------------------|-----------------------------------------|----------------|-------------------|------------------|----------------|---------------|----------------|-------------------|-------------------|---------------------------|
|                  | LON                                     | 8              |                   |                  |                |               |                |                   | POS               | LOVNI eLON                |
|                  |                                         |                |                   |                  |                |               |                |                   |                   |                           |
|                  |                                         |                |                   |                  |                |               |                |                   |                   | Povezava na oznovno stran |
|                  |                                         |                |                   | Elektronsko      | bančništvo     |               |                |                   |                   |                           |
| Prastad saluony  |                                         |                |                   |                  |                |               |                |                   |                   | -0                        |
|                  | elan Lattri                             | in računa Unit | Trenutor stande   | a vrsta Neokolet |                | 00 Frenenityr | Removal        | / Invibe SA / Mar | tire exterioscile | Reported two starts       |
| TRR_\$156600000  |                                         | Mi limita      | ELB.              |                  | EUR (1.24 EUR) |               | ( North Stone) | 19 blokad         | ARANA ARAN DA AS  | EUR                       |
|                  |                                         |                |                   |                  |                |               |                |                   |                   |                           |
| Kreditne kartice | Sec. Sec. Sec. Sec. Sec. Sec. Sec. Sec. |                |                   |                  | 2000           | IN THE OWNER  |                |                   |                   |                           |
| Xap. ft.         | Kartilon radan                          |                |                   |                  | househor       | Garmati       |                |                   |                   | Franke                    |
| 1                | 5476-3332-3333-                         |                | TRR 5556000000    |                  | 08.01.2018     | 30.06.2017    | AKTIVIRANA     | 1.500,00 EUR      | 0.00.EUB          | 1.500.00 EUR              |
| 2                | 5476.xxxx.xxxx                          |                | IRR_\$/5660000000 |                  | 08.01.2018     | 30.06.2017    | AKTIVIRANA     | 1.000,00 EUR      | 0.00.EUB          | 1.000,00 EUR              |
| 3                | 5476-3332-3453                          |                | TRR 5/5660000000  |                  | 08.01.2018     | 30.06.2017    | AKTIVIRANA     | 1.000,00 EUR      | 0.00.EUB          | 1.000,00 EUR              |
|                  |                                         |                |                   |                  |                |               |                | Skapel persher    | 0.00 FUR          |                           |

### 6.2. Seznam partnerjev

Zaradi enostavnejše uporabe elektronske banke za uporabnike, ki so pooblaščeni na več računih, odprtih pri LON banki (npr. računovodski servis), se lahko z istim digitalnim potrdilom premikate med vsemi računi brez odjave. Na seznamu partnerjev kliknete na transakcijski račun in prikazane dobite podatke o trenutno izbranem partnerju.

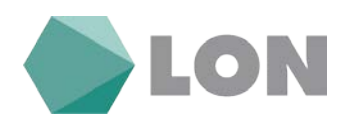

|                                                               |                                                        | Upordersk.           | Dejava                    |
|---------------------------------------------------------------|--------------------------------------------------------|----------------------|---------------------------|
| <b>LON</b>                                                    |                                                        | Pos                  | LOVNI eLON                |
| Posteveni e-LON - TEST Promet Plačila SDD E-račumi E-Dokument |                                                        |                      |                           |
|                                                               |                                                        |                      | Povezava na osnovno stran |
|                                                               | Seznam partnerjev                                      |                      |                           |
|                                                               | 20 • Bevilo prilazarih resultatov na eni strani. PRRAB |                      |                           |
| Partner                                                       | Barradalijoli radum                                    | Plana                |                           |
|                                                               | TRR_\$15660000000                                      | Pudphnik in vrašalec |                           |
|                                                               | Automation (II) (III) (III)                            |                      |                           |

### 6.3. Predloge plačil

Stran je namenjena za urejanje oziroma dodajanje novih prejemnikov plačil. Prejemnika nato v UPN nalogu iz spustnega menija pri izbiri IBAN posameznega prejemnika lahko tudi izberemo. Dodajanje prejemnikov na seznam zaupanja vreden prejemnik lahko naredite v predlogah plačil.

Na seznamu prejemnikov se vam pojavi nov stolpec »zaupanja vreden«, če tega stolpca nimate morate v nastavitvah avtorizacije izbrati »za vse prejemnike, razen zaupanja vredne«.

Da prejemnika dodate na seznam zaupanja vreden ga najprej označite s kljukico v prvem stolpcu nato kliknite na gumb »Dodaj med zaupanja vredne«.

|            |           |        |        |                    |       |               | Pre                               | ejemniki                   |                          |                  |         |                    |               | 1                    |
|------------|-----------|--------|--------|--------------------|-------|---------------|-----------------------------------|----------------------------|--------------------------|------------------|---------|--------------------|---------------|----------------------|
|            |           |        |        |                    |       |               | Viros novega dom                  | ačega ali tujega prejemnik | 8                        |                  |         |                    |               |                      |
|            |           |        |        |                    |       | Zaupanja wedr | d: VSI v Prejemniki: VSI v Drugo: | Zadetko                    | w na stranc 20 v 150     | Počisti polja    |         |                    |               | æ 6                  |
| t ni GemoC | iji preje | emniki |        |                    |       |               |                                   |                            |                          |                  |         |                    |               |                      |
| Ozrači v   | 58        |        |        |                    | Brill |               | Dodaj med zaupanja vredne         |                            | Odstrani s seznama       | zaupanja vrednih |         | Označi kot Zasebno | Odstrani ozna | ko Zasebno           |
|            | tur!      | (A)    | Aircla | Zeiganja<br>vrođen |       | (Opla)        | Hade                              | Herter                     | 10 m)                    | Debute 1         | Palor   | . Before           | te kod        | Name:                |
|            | a         | 6      | × /    |                    |       |               | GAŠPER                            | _                          | 1360 Witerika            |                  | 5156031 | \$1002012          | GDSV          | VH PLAČEO<br>RAČUNA  |
|            | 2         |        | ×/     |                    | -     |               | 28                                |                            | 1313 Polzela             |                  | \$1560  | \$1002017-00288    | GDSV          | VH 706<br>PLAC.STOR  |
|            | 1         |        | ×Z     | ۲                  |       |               | A.S. 4                            |                            | 1210 LJUBLIANA - ŠENTVID |                  | \$3560  | \$100475           | GDSY          | VH 499<br>PL.STORITE |
|            |           | 2 2    | ×      |                    |       |               | A2                                |                            | 2000 Maribor             |                  | 51564   | \$40007-03-2017    | LOAN          | POSOJILO<br>PO POGOD |

Pojavi se vam novo okno v katerega vpišete enkratno geslo, ki ste ga prejeli na vaš GSM.

|                 | ×      |
|-----------------|--------|
| Enkratno geslo: |        |
|                 | Potrdi |

Če prejemnika še ni na seznamu ga lahko dodate pri plačilu plačilnega naloga. Izpolnite plačilni nalog za plačilo in spodaj na nalogu obkljukajte »Dodaj med prejemnike«.

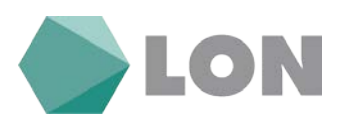

## Plačilni nalog UPN/SEPA - vnos

|                                         | Iz računa:           |
|-----------------------------------------|----------------------|
| SI566000                                | TRR_SI5660           |
| Referenca                               | Vrsta posla          |
| SI V99                                  | Navadni 🗠            |
| Sime in naslov                          |                      |
|                                         |                      |
| Koda pamona. Namon / rok plažila        |                      |
| OTHR - V                                |                      |
| Znesek Datum plačila                    | BIC banke prejemnika |
| EUR 0.00 28.02.2018                     |                      |
| Prejemnik:                              |                      |
| Ročni vnos                              | ✓ Preveri BIC        |
| N IBAN                                  |                      |
|                                         |                      |
| W Referenca                             |                      |
| SI V                                    | Preveri IBAN         |
| Ime in naslov                           |                      |
| Ime Ulica                               |                      |
| Kraj                                    |                      |
| Dodaj med prejemnike Popravi prejemnika | Označi kot zasebno   |
| Opis prejemnika:                        |                      |
| Dodatni podatki SEPA                    |                      |
|                                         |                      |
| Potrdite vr                             | 105                  |
| Zanri                                   | 1                    |
| Zapii                                   |                      |

Če je na račun pooblaščenih več oseb, si lahko te osebe prejemnike spremenijo v zasebne. To pomeni, da ga vidi samo oseba, ki ga je vnesla in označila kot zasebni.

|               |           |       |        |       |                          |                                 |                      |              | Uperabelle           |              |           | (Separat                  |
|---------------|-----------|-------|--------|-------|--------------------------|---------------------------------|----------------------|--------------|----------------------|--------------|-----------|---------------------------|
|               |           |       | LON    |       |                          |                                 |                      |              |                      | POSL         | DVNI e    | LON                       |
|               |           |       |        |       |                          |                                 |                      |              |                      |              |           |                           |
|               |           |       |        |       |                          |                                 |                      |              |                      |              | Etherane, | DA OSTIGITO LETAT         |
|               |           |       |        |       |                          | Prejemniki                      |                      |              |                      |              |           |                           |
|               |           |       |        |       |                          |                                 |                      |              |                      |              |           |                           |
|               |           |       |        |       |                          | Vnos novega domačega ali tujega | prejemnika           |              |                      |              |           |                           |
|               |           |       |        |       | Prejemniki: Vsi • Drugs: | Zadetkov                        | na stran: 20 • Bči P | očisti polja |                      |              |           |                           |
| Domači in tuj | li prejen | antki |        |       |                          |                                 |                      |              |                      |              |           |                           |
|               |           |       |        |       |                          | Sugaran state                   |                      |              |                      |              |           |                           |
| Ul Označi vse | 1         |       |        | Brill |                          | Označi kot Zasebno              |                      | Ods          | trani oznako Zasebno |              | -         |                           |
|               | Zap.ft.   |       | Instee | Crite |                          | Harris                          | Test.                | Ortere       | Rafter               | Befrees      | Kata      | Terret                    |
|               | E.        | ×/    | -      |       |                          |                                 |                      |              | 5756023000           | 5002015-191  | OTHR      | PL. RAČ. ŠT.<br>2017-147  |
| -             | 2         | ×/    | _      |       | -                        | -                               | 1000 Ljubijana       |              | 5156011006000        | 580058322175 | GD5V      | bonitetne<br>informacije  |
| 10            | 3         | ×/    | 8      |       |                          | 4                               | 1000 Ljubljana       |              | \$1562900000         | 5800004-2015 | cost      | pl. računa<br>35. 0112016 |
| 8             | .4        | X/    | -      |       |                          |                                 | 1000 LIUELJANA       |              | 5156020850           | 5007221-20   | COST      | 20-1500217                |
|               | 5         | ×/    | -      | - 1   |                          |                                 | 1210 Comitale        |              | 5/56031041           | so           | COST      | pl. računa<br>1532015     |
| 10            | 6         | X/    |        |       |                          |                                 | 1215 Radomije        |              | 5156023040           | 5003         | OTHR      | pl. računa                |

Če prejemnika še ni na seznamu ga lahko dodate pri plačilu plačilnega naloga. Izpolnite plačilni nalog za plačilo in spodaj na nalogu obkljukajte »Označi kot zasebno«.

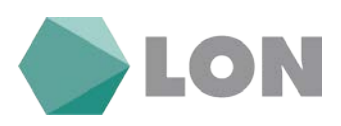

## Plačilni nalog UPN/SEPA - vnos

|         | IBAN                                        | lz računa:           |                      |
|---------|---------------------------------------------|----------------------|----------------------|
|         | S I 5 6 6 0 0 0 0                           | TRR_SI5660           | ~                    |
| PLAČNIK | Referenca<br>SI 99<br>Ime in naslov         | Vrs                  | ta posla<br>avadni 🔽 |
|         |                                             |                      |                      |
|         | Koda namena Namen / rok plačila             |                      |                      |
|         | OTHR - 🗸                                    |                      |                      |
|         | ZnesekDatum plačila _                       | BIC banke preje      | emnika               |
|         | EUR 0,00 28.02.2018                         |                      |                      |
|         | Prejemnik:                                  |                      |                      |
|         | Ročni vnos                                  | $\sim$               | Preveri BIC          |
| NIN     | IBAN                                        |                      |                      |
|         |                                             |                      |                      |
| PR      | SI ~                                        |                      | Preveri IBAN         |
|         | Ime in naslov                               |                      |                      |
|         | Ime Ulica                                   |                      |                      |
|         | Kraj                                        |                      |                      |
|         | 🗌 Dodaj med prejemnike 📃 Popravi prejemnika | 🗌 Označi kot zasebno |                      |
|         | Opis prejemnika:                            |                      |                      |
|         | Dodatni podatki SEPA                        |                      |                      |
|         | Potrdite vn                                 | os                   |                      |
|         | Zapri                                       |                      |                      |

### 6.4. Nastavitve avtorizacije

Mejne zneske za prejem enkratnega gesla si lahko spremenite v svoji spletni banki.

V spletni banki se postavite na meni »Poslovni e-LON« oz. »Osebni e-LON« in kliknete na »Nastavitve avtorizacije«

| Poslovni e-LON - TEST    |
|--------------------------|
| Osnovna stran            |
| Seznam partnerjev        |
| Predloge plačil          |
| Nastavitve avtorizacije  |
| Nastavitve za obveščanje |
| Zadnje prijave           |
| Osebne nastavitve        |

Odpre se novo okno v katerem si nastavite mejne zneske oz. izklopite dodatno avtorizacijo.

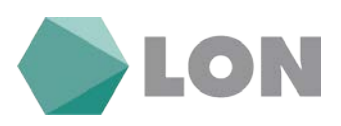

### Nastavitve avtorizacije

| Osnovne nastavitve SMS avtorizacije                       |                                                                                           |  |  |  |  |  |
|-----------------------------------------------------------|-------------------------------------------------------------------------------------------|--|--|--|--|--|
| Uporabnik:                                                |                                                                                           |  |  |  |  |  |
| Partner:                                                  |                                                                                           |  |  |  |  |  |
| Status storitve SMS avtorizacije:                         | Vključeno                                                                                 |  |  |  |  |  |
| Zahteva na banki:                                         | 14.09.2013 12:21                                                                          |  |  |  |  |  |
| Aktivno od:                                               |                                                                                           |  |  |  |  |  |
| ~ do:                                                     |                                                                                           |  |  |  |  |  |
| GSM številka: 🕕                                           |                                                                                           |  |  |  |  |  |
|                                                           |                                                                                           |  |  |  |  |  |
| Uporaba SMS avtorizacije v primerih:                      |                                                                                           |  |  |  |  |  |
| Mejni znesek za obvestila: 🕕                              | 20,00 EUR                                                                                 |  |  |  |  |  |
| Meini znesek za enkratno geslo: 🕕                         | ✓ 100,00 EUR                                                                              |  |  |  |  |  |
|                                                           | (priporočeno 100 EUR, vedno vključeno nad 2.500 EUR)                                      |  |  |  |  |  |
| Dnevni mejni znesek za enkratno geslo: 🕕                  | 300,00 EUR                                                                                |  |  |  |  |  |
|                                                           | (priporočeno 300 EUR, vedno vključeno nad 7.500 EUR)                                      |  |  |  |  |  |
| Za prejemnike: 🕕                                          | <ul> <li>za vse prejemnike</li> <li>za vse, razen zaupanja vrednih prejemnikov</li> </ul> |  |  |  |  |  |
| Uporabi enake nastavitve avtorizacije za vse moje račune. |                                                                                           |  |  |  |  |  |
| Seznanjen sem s Splošnimi pogoji in jih sprejemam         |                                                                                           |  |  |  |  |  |
|                                                           | Shrani                                                                                    |  |  |  |  |  |
|                                                           | Zapri                                                                                     |  |  |  |  |  |

**Mejni znesek za enkratno geslo pomeni**, da boste pri vsaki avtorizaciji plačila nad tem zneskom za vsakega prejemnika, ki ni na seznamu zaupanja vrednih prejemnikov morali vpisati enkratno geslo.

**Dnevni mejni znesek za enkratno geslo** pomeni, da boste pri vsaki avtorizaciji plačila, ko skupni znesek avtoriziranih plačil v tekočem dnevu preseže nastavljen znesek in prejemnik ni na seznamu zaupanja vrednih prejemnikov morali vpisati enkratno geslo.

**Za prejemnike:** ob izbiri »za vse, razen zaupanja vrednih prejemnikov« se vam za prejemnike plačil, ki so na tem seznamu avtorizacija vrši brez enkratnega gesla. Ob izbiri »za vse prejemnike« bo vpis enkratnega gesla pri vseh prejemnikih.

Pri poslovnem eLonu, če imate več partnerjev lahko za vsakega partnerja nastavite drugačni znesek. V primeru, da želite imeti na vseh partnerjih enake nastavitve spodaj s kljukico označite »uporabi enake nastavitve avtorizacije za vse moje račune« in »Uporabi enake nastavitve avtorizacije za podračune vseh mojih fiduciarnih računov«.

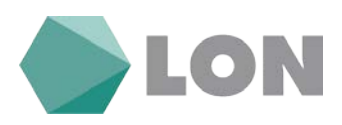

## 6.5. Nastavitve za obveščanje

V tem obrazcu si lahko uredite storitve za obveščanje.

Nastavitve obveščanja

| Osnovne nastavitve                                      |                                       |  |  |  |  |
|---------------------------------------------------------|---------------------------------------|--|--|--|--|
| Uporabnik:                                              |                                       |  |  |  |  |
| Partner:                                                |                                       |  |  |  |  |
| E-mail naslov                                           |                                       |  |  |  |  |
| GSM številka                                            |                                       |  |  |  |  |
| Status storitve obveščanja                              | ☑ Vključeno                           |  |  |  |  |
| Aktivno od:                                             |                                       |  |  |  |  |
| ~ do:                                                   |                                       |  |  |  |  |
|                                                         |                                       |  |  |  |  |
| Obveščanje o prilivih                                   |                                       |  |  |  |  |
| Za izbrane račune                                       | TRR_SI56600                           |  |  |  |  |
| Prilivi na račun - domače poslovanje                    | SMS E-mail                            |  |  |  |  |
| Nad mejnim zneskom                                      | 100,00 EUR                            |  |  |  |  |
|                                                         |                                       |  |  |  |  |
| Obveščanje o odlivih                                    |                                       |  |  |  |  |
| Za izbrane račune                                       | TRR_SI566000                          |  |  |  |  |
| Na                                                      | E-mail                                |  |  |  |  |
| Nad mejnim zneskom                                      | 100,00 EUR                            |  |  |  |  |
|                                                         |                                       |  |  |  |  |
| Obveščanje o nalogih                                    |                                       |  |  |  |  |
|                                                         | Za izbrane naloge ob vnosu            |  |  |  |  |
| Ob obdelanih nalogih                                    |                                       |  |  |  |  |
|                                                         |                                       |  |  |  |  |
| OD Zavrijenih natogin                                   |                                       |  |  |  |  |
| Obveščanje o stanju - avtomatično                       |                                       |  |  |  |  |
| Za izbrane račune                                       | TRR_\$156600000                       |  |  |  |  |
| Avtomatično obveščanje                                  | SMS E-mail                            |  |  |  |  |
| Termin                                                  | □ Vsak pon. V v tednu V ob 9:00 V     |  |  |  |  |
| Pod meinim zneskom                                      |                                       |  |  |  |  |
|                                                         |                                       |  |  |  |  |
| Druga obvestila                                         |                                       |  |  |  |  |
| Ob poteku certifikata                                   | E-mail                                |  |  |  |  |
| Ob poteku izrednega limita                              | E-mail                                |  |  |  |  |
| Ob poteku depozita                                      | E-mail                                |  |  |  |  |
| Ob prejetih e-računih                                   | E-mail                                |  |  |  |  |
| Prejem SDD nalogov                                      | E-mail                                |  |  |  |  |
| Ob uspešnem vstopu v Poslovni e-LON - TEST              | E-mail                                |  |  |  |  |
| Ob neuspešnem poskusu vstopa v Poslovni<br>e-LON - TEST | E-mail                                |  |  |  |  |
| Seznanien sei                                           | m s Spložnimi pogoji in jih sprejemam |  |  |  |  |

Shrani

Zapri

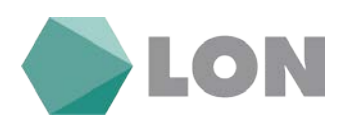

## 6.6. Zadnje prijave

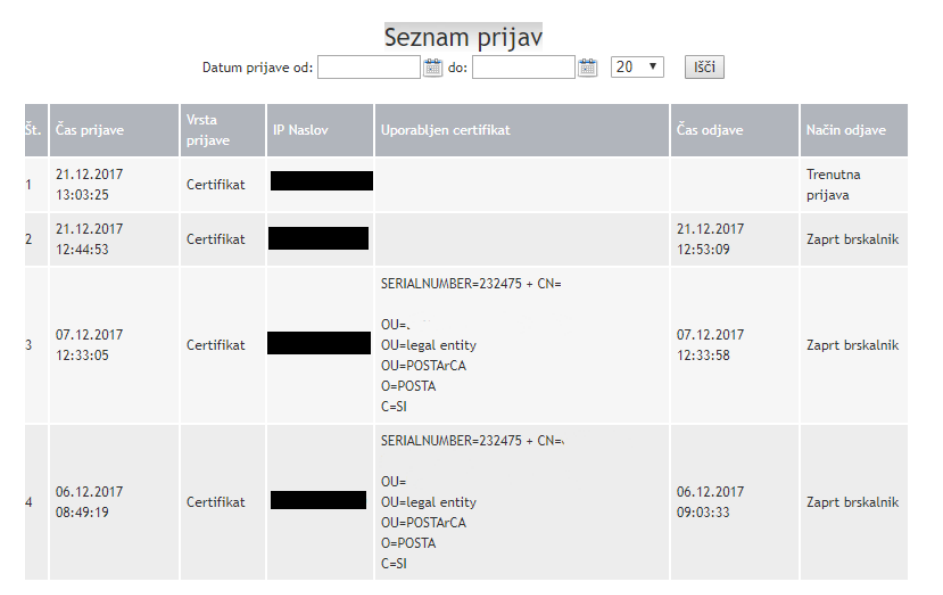

V tem obrazcu vidite seznam zadnjih dostopov do e-banke

## 6.7. Osebne nastavitve

V meniju Poslovni eLON / Osebne nastavitve lahko preverite podatke o podjetju in pooblaščeni osebi, ki dostopa do podatkov podjetja preko elektronske banke.

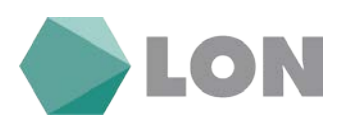

| Mo | ja ( | e-bai | nka | Pos | lovni | e-L | _ON | - | TEST |
|----|------|-------|-----|-----|-------|-----|-----|---|------|
|----|------|-------|-----|-----|-------|-----|-----|---|------|

| Podatki partnerja              |                                                                                                    |                  |
|--------------------------------|----------------------------------------------------------------------------------------------------|------------------|
| Naziv partnerja                |                                                                                                    |                  |
| Naslov partnerja               |                                                                                                    |                  |
| Pošta partnerja                | 1230                                                                                                    |                  |
| Kraj partnerja                 | DOMŽALE                                                                                                    |                  |
| Država partnerja               | SLOVENIJA                                                                                                    |                  |
| Telefon                        |                                                                                                    |                  |
| Davčna št. partnerja           |                                                                                                    |                  |
| Podatki uporabnika             |                                                                                                    |                  |
| Naziv uporabnika               |                                                                                                    |                  |
| Naslov                         |                                                                                                    |                  |
| Pošta                          | 1230                                                                                                    |                  |
| Kraj                           | DOMŽALE                                                                                                    |                  |
| GSM za SMS obveščanje          | 4                                                                                                    |                  |
| Elektronska pošta              |                                                                                                    |                  |
| Davčna številka uporabnika     |                                                                                                    |                  |
|                                |                                                                                                    |                  |
| Uporabniško ime                | bforma                                                                                                    | Spremeni geslo   |
| Trenuten certifikat            | SERIALNUMBER=2<br>. OU=legal entity, OU=POSTArCA, O=POSTA, C=SI<br>Veljavno od: 17.07.2017<br>Veljavno do: 17.07.2022 |                  |
| Prijavljen certifikat          | SERIALNUMBER=<br>OU=POSTArCA, O=POSTA, C=SI                                                                           | OU=legal entity, |
| Prvi dostop                    | 21.02.2013 20:32:19                                                                                                   |                  |
| Zadnji dostop                  | 21.12.2017 13:03:25                                                                                                   | Zadnje prijave   |
| Datum zadnje neuspešne prijave | 07.05.2017 19:47:42                                                                                                   |                  |

# 7. Promet

### 7.1. Stanje

V meniju Stanje dobite pregled računa, seštevek prometa za zadnjih nekaj dni in število nalogov oz. paketov, ki čakajo na avtorizacijo oz. so v obdelavi, neobdelani ali v čakalni vrsti. Vidno je tudi zadnjih pet izpiskov.

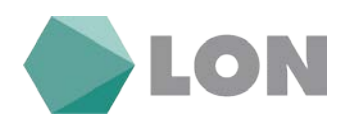

|                    |                  |                   |                                 |                  |            |               |            | Speciality, 1     |                      | Departal                  |
|--------------------|------------------|-------------------|---------------------------------|------------------|------------|---------------|------------|-------------------|----------------------|---------------------------|
|                    | LON              | l.                |                                 |                  |            |               |            |                   | POS                  | LOVNI eLON                |
|                    |                  |                   | Sportočila Postoč               |                  |            |               |            |                   |                      |                           |
|                    |                  |                   |                                 |                  |            |               |            |                   |                      | Persona na ostorito strat |
|                    |                  |                   |                                 | Pregled račun    | IOV        |               |            |                   |                      |                           |
|                    |                  |                   |                                 |                  |            |               |            |                   |                      |                           |
| Pregled računov    |                  |                   |                                 |                  |            |               |            |                   |                      |                           |
|                    | ter Late         | ik račana – Limit | Trenatino stanje – Čekalna vrst | a. Nextsdelare   | 1.0        | 10 francistor | firaman)   | e ( Evelber 16A ) | Raettri avtorizacije | Responsibly/re-stanle     |
| TRR_\$156600000    |                  | Ni limita         | ELIE ELIE                       |                  | 0.24.8950  |               |            | <u>Hi blokad</u>  |                      | EUR.                      |
| Burger ( Strategy) |                  |                   |                                 |                  |            |               |            |                   |                      |                           |
| Freditne kartice   | Gen Gan hartfore |                   |                                 |                  | Deter      | Deture        |            |                   |                      |                           |
| 240.51             | Kartiloi ra'un   | Lattrik kartike   | facture                         | Certrilit računa | brymenit-e | veljavnosti   | Statio     | Linit             | Perate               | () and (                  |
| 1                  | 5476             |                   | TRR. 5/5660000                  |                  | 08.01.2018 | 30.06.2017    | AKTIVIRANA | 1.500,00 EUR      | 0.00 EUR             | 1.500,00 EUR              |
| 2                  |                  |                   | IRR_956600000                   |                  | 08.01.2018 | 30.06.2017    | AKTIVIRANA | 1,000,00 EUR      | 8.00.EUR             | 1.000.00 EUR              |
| 3                  |                  |                   | TRR SISSG000000                 |                  | 08.01.2018 | 30.06.2017    | AKTINIRANA | 1,000,00 EUR      | 0.00 EUB             | 1.000,00 EUR              |
|                    |                  |                   |                                 |                  |            |               |            | Skupstj perabat   | 0,00 EUR             |                           |

### 7.2. Promet (vpogled v promet)

Če želite prikaz prometa za ves mesec, v meniju izberemo Promet. S klikom na navigacijski gumb dobite promet za pretekle mesece. Prikazan promet za izbran mesec lahko izvozite na disk z klikom na ikono Izpiski, lahko pa ga tudi natisnete s klikom na ikono tiskalnik.

|                |        |               |                 |               |                                                                                                    |                 |                            |                                                       | Poveza                                   | va na osnovno stran |
|----------------|--------|---------------|-----------------|---------------|----------------------------------------------------------------------------------------------------|-----------------|----------------------------|-------------------------------------------------------|------------------------------------------|---------------------|
|                |        |               |                 |               | Promet za novembe                                                                                                    | er 2017         |                            |                                                       |                                          | ×                   |
|                |        |               |                 |               | <     Visi     november     20       Za računi     Visi računi     2a valuto:     Vise valute       IEE     Podrobno iskar | 017 v > >><br>v |                            |                                                       |                                          |                     |
| Račun: TRR 956 | 600    |               |                 |               |                                                                                                    |                 |                            |                                                       |                                          |                     |
|                | Value  |               |                 | Začetno sta   | -                                                                                                    | Ireas           |                            | Dahr                                                  |                                          | Končine stanje      |
|                | EUR    | L'            |                 | 2.531         | .99                                                                                                    | 243.996,95      |                            | 241.485,2                                             | 9                                        | 19,93               |
| Alicija        | Velute | Onturn valute | Datum kräßtrnäs | ID.tremelutie | Projemnik / Bačnik                                                                                                    | Loosek<br>Reene | Diffe                      | Reference<br>s.brown /v.dobra                         | Opts                                     |                     |
|                | EUR    | 30.11.2017    | 30,11,2017      | 15265696      | LON d.d., Kranj<br>01000-000600018                                                                                         | 1,45            | 54<br>51                   | klic v brene:<br>klic v dobro: 00400                  | NADOWESTILO ZA UPORABO EB                |                     |
| ŵ              | EUR    | 30,11,2017    | 30.11.2017      | 15265693      | LON d.d., Kranj<br>01000-000600018                                                                                         | 4,35            | 51<br>51                   | klic v breme:<br>klic v dobro: 0040                   | PROVIZIJA ZA VODENJE RAČUNA              |                     |
|                | EUR    | 30,11,2017    | 30.51.2017      | 15255521      | LON d.d., Kranj<br>01000-0006000018                                                                                        | 2,80            | şa<br>şa                   | klic v breme:<br>klic v dobra: 004006                 | IZDANI E-RAČUNI (PREJEMNIK PLAČILA) (E-1 |                     |
|                | EUR    | 20.11.2017    | 30.11.2017      | 15253847      | HRANILNICA LON D.D.<br>SIS601000000000018                                                                                  | 4,700,00        | SA<br>SA                   | klic v breme: Si0011-2017<br>klic v dobro: Si00610002 | DELNO VRAČILO KREDITA                    |                     |
|                | EUR    | 30.11.2017    | 30.11.2017      | 15250183      |                                                                                                    |                 | 1.583,40 50                | klic v breme: SI99<br>klic v dobro: SI000139-0        |                                          |                     |
|                | EUR    | 30.11.2017    | 30,11,2017      | 15249955      |                                                                                                    |                 | 259,33 <sup>50</sup><br>54 | klic v breme: 51001992-17<br>klic v dobro: 510000     |                                          |                     |

Podrobnejši vpogled v posamezni nalog naredimo z klikom na posamezen ID transakcije. Podrobnosti plačila so prikazana zgolj informativno in niso uradno potrdilo o samem plačilu. Za uradno potrdilo morate kontaktirati sektor plačilnega prometa. Transakcije na računih so prikazane po valutah in mesecih. Prikaz po mesecih je mogoče izbrati v zadnji vrstici s klikom na želeni mesec.

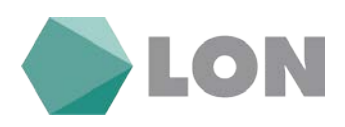

### Podatki o plačilu

| Podatki o placitu                                                                     |                      |  |  |  |  |  |  |  |
|---------------------------------------------------------------------------------------|----------------------|--|--|--|--|--|--|--|
|                                                                                       |                      |  |  |  |  |  |  |  |
| Datum izpisa: 21.12.2017 13:15:27                                                     |                      |  |  |  |  |  |  |  |
|                                                                                       |                      |  |  |  |  |  |  |  |
| Plačnik:                                                                              |                      |  |  |  |  |  |  |  |
| Naziv:                                                                                | TEST LON d.d., Kranj |  |  |  |  |  |  |  |
| Naslov:                                                                               |                      |  |  |  |  |  |  |  |
| Račun:                                                                                | 01                   |  |  |  |  |  |  |  |
| Prejemnik:                                                                            |                      |  |  |  |  |  |  |  |
| Naziv:                                                                                |                      |  |  |  |  |  |  |  |
| Naslov:                                                                               | 1230 DOMŽALE         |  |  |  |  |  |  |  |
| Račun:                                                                                | SI566000             |  |  |  |  |  |  |  |
| Drugo:                                                                                |                      |  |  |  |  |  |  |  |
| Namen:                                                                                |                      |  |  |  |  |  |  |  |
| Znesek v dobro:                                                                       | 0,08 EUR             |  |  |  |  |  |  |  |
| TRN:                                                                                  | A8117                |  |  |  |  |  |  |  |
| Datum valute:                                                                         | 31.05.2017           |  |  |  |  |  |  |  |
| Datum knjiženja:                                                                      | 07.06.2017 08:16:22  |  |  |  |  |  |  |  |
| ID transakcije:                                                                       | 13256216             |  |  |  |  |  |  |  |
| Vpogled je bil izpisan iz spletne banke Poslovni e-LON - TEST,<br>Hranilnica LON d.d. |                      |  |  |  |  |  |  |  |

S klikom na ikonco PDF se vam odpre potrdilo o izvršenem plačilu v slovenskem oz. angleškem jeziku.

| 1000        |        | Surgius -    | Batan kejidenja | um knyldenge 🛛 🕀 framaskelje | Projesnik / Platnik                 | Eresek |       | Reference                                                |                            |
|-------------|--------|--------------|-----------------|------------------------------|-------------------------------------|--------|-------|----------------------------------------------------------|----------------------------|
| Constant of | Values | ESETT. DECET |                 |                              |                                     | Bonne  | Bater | v hrene / v dohro                                        |                            |
|             | -0     | 30.11.2017   | 30.11.2017      | 15265690                     | LON d.d., Kranj<br>01000-0006000018 | 1,6    |       | Sklic v breme:<br>Sklic v dobro: 00400660865 17013084140 | NADOMESTILO ZA UPORABO EB  |
| DLpdf       | EU     | 30.11.2017   | 30.11.2017      | 15265693                     | LON d.d., Kranj<br>01000-000600018  | 4,35   |       | Sklic v breme:<br>Sklic v dobro: 00400660865-17013084131 | PROVIZUA ZA VOJENJE RAČUNA |

Izpiske za celo leto oziroma za posamezen mesec si lahko shranimo na način, da desno zgoraj poleg ikone za tiskalnika kliknemo na ikono Izpiski. Nastavimo si leto, za katerega želimo prikaz izpiskov in potrdimo z gumbom »Prikaz seznam izpiskov«. Podrobneje v nadaljevanju.

### 7.3. Izpiski

Izpiski se formirajo za vsak delovni dan, če so bile na računu opravljene transakcije (v breme ali v dobro). V masko za vpogled v izpiske vnesete za kateri mesec in leto želite prikaz formiranih izpiskov oz. obdobje od-do. Na podlagi vnesenih parametrov dobite seznam izpiskov. Posamezen izpisek lahko izvozite / shranite v naslednjih oblikah: PDF, tkizp, tkdis, ZBS XML oz. ISO XML formatu. Izpisek lahko tudi natisnete oz. lahko dobite samo prikaz vsebine izpiska na ekran.

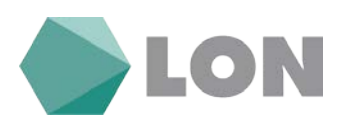

Izpiski - izbira

|            |                 |             | Žel           | im vpog  | led v izpisek za: |                |              |                 |
|------------|-----------------|-------------|---------------|----------|-------------------|----------------|--------------|-----------------|
|            |                 | Račun:      | TRR_SI        |          |                   | 1              | •            |                 |
|            |                 | Leto:       | 2017 🔻        |          |                   |                |              |                 |
|            |                 | Mesec:      | Vsi mese      | ci 🔻     |                   |                |              |                 |
|            |                 | Dan od - do | :             | -0-0     | ](                | ****           |              |                 |
|            |                 |             | Prikaž        | i seznar | m izpiskov Zapr   | i              |              |                 |
|            |                 |             |               |          |                   |                |              |                 |
| S          | kupinske akcije |             |               |          |                   |                |              |                 |
| Označi vsa |                 |             |               |          |                   |                |              |                 |
| polja      | Moznos          | a           |               |          |                   |                |              |                 |
|            | 🖻 🖪 🖪 🗖         |             |               |          |                   |                |              |                 |
|            | PDF             |             |               |          |                   |                |              |                 |
|            |                 |             |               |          |                   |                |              |                 |
|            |                 |             |               | Sezna    | m izpiskov        |                |              |                 |
|            | Možnos          | ti C        | Datum izpiska | lzpisek  | Predhodno stanje  | Promet v breme |              | Končno stanje   |
|            | 🖻 🕽 📑           | ) 🔜 🗐       | 18.07.2017    | 91       | 42.402,31 EUR     | 0,02 EUR       | 1.589,01 EUR | 43.991,30 EUR   |
|            | 💼 🞝 🞝 📼         | ) 🔜 🗐       | 12.07.2017    | 90       | 42.402,19 EUR     | 0,00 EUR       | 0,12 EUR     | 42.402,31 EUR   |
|            | 🖻 🕽 📑           | ) 🔜 🗐       | 30.06.2017    | 89       | 42.401,89 EUR     | 0,00 EUR       | 0,30 EUR     | 42.402,19 EUR   |
|            | 💼 🞝 🞝 🖬         | ) 🔜 🗐       | 07.06.2017    | 88       | 42.401,81 EUR     | 0,00 EUR       | 0,08 EUR     | 42.401,89 EUR   |
|            | 🖻 ] 🕽           | ) 🔜 🗐       | 25.05.2017    | 87       | 42.235,76 EUR     | 0,01 EUR       | 166,06 EUR   | 42.401,81 EUR   |
|            | 💼 🖪 🖪 🖬         |             | 23.05.2017    | 86       | 40.204,90 EUR     | 0,02 EUR       | 2.030,88 EUR | 42.235,76 EUR   |
|            |                 |             | 22 05 2017    | 85       | 38 716 80 EUR     | 0.01 FUR       | 1.488.11 FUR | 40 204 90 EUR   |
|            |                 |             | 22.03.2017    | 00       | 001710,00 2011    | 0,01 2011      |              | -0.20-1,70 2010 |

Za izvoz izpiskov v katerem koli formatu lahko uporabite tudi t.i. združevanje izpiskov. Pred posameznim izpiskom označite potrditveno polje in kliknete na ikono pod skupinskimi akcijami na ustrezen format izpiska. S pomočjo programa za "zipanje" (winzip, rar) vse izbrane izpiske združite v eno datoteko. Če želite izvoz vseh izpiskov, kliknete v potrditveno polje pod skupinskimi akcijami in izberete ustrezen format.

| Označi vsa<br>potrditven<br>polja | Skupinske akcije<br>a Možnosti |               |         |                  |                |                |               |
|-----------------------------------|--------------------------------|---------------|---------|------------------|----------------|----------------|---------------|
|                                   |                                |               |         |                  |                |                |               |
|                                   |                                |               | Sezn    | am izpiskov      |                |                |               |
| _                                 | Možnosti                       | Datum izpiska | Izpisek | Predhodno stanje | Promet v breme | Promet v dobro | Končno stanje |
|                                   | 📾 🕒 🞝 🖬 📾 🗐                    | 28.02.2018    | 33      | 490,67 EUR       | 207,13 EUR     | 0,00 EUR       | 283,54 EUR    |
|                                   | 🖮 🖪 🗓 📾 🗐                      | 27.02.2018    | 32      | 125,39 EUR       | 50,84 EUR      | 416,12 EUR     | 490,67 EUR    |
|                                   | 🖻 🗋 🗓 🖬 💼 🗐                    | 26.02.2018    | 31      | 31,77 EUR        | 2.201,98 EUR   | 2.295,60 EUR   | 125,39 EUR    |
|                                   | 👜 💽 🕽 🖬 💼 🗐                    | 23.02.2018    | 30      | 82,39 EUR        | 50,62 EUR      | 0,00 EUR       | 31,77 EUR     |
|                                   | 🖻 🖬 🛄 📠 🗐                      | 22.02.2018    | 29      | 883,75 EUR       | 801,36 EUR     | 0,00 EUR       | 82,39 EUR     |
|                                   | 📑 🖬 🗐 🌗 💼                      | 21.02.2018    | 28      | 998,28 EUR       | 114,53 EUR     | 0,00 EUR       | 883,75 EUR    |

#### Navodila\_za\_uporabo\_EB\_Poslovni\_eLON

#### stran 17 od stran 43

LON d. d., Žanova ulica 3, 4000 Kranj, 04 280 07 77, ID za DDV: Sl40451372, matična številka: 5624908, osnovni kapital: 8.689.200,00 EUR, SWIFT BIC: HLONSI22, registrski organ vpisa: Okrožno sodišče v Kranju, IBAN: SI56 0100 0000 6000 018, <u>info@lon.si</u>, <u>www.lon.si</u>

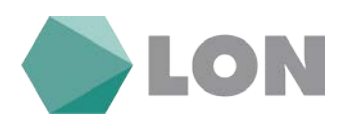

### 7.4. BA/ Maestro avtorizacije

Prikaže vam znesek rezervacij po posameznih računih in valutah za dvige na bankomatih in plačila na POS terminalih z Maestro plačilnimi karticami za posamezen račun.

|                   | BA / Maestro avtorizacije |                 |              |          |       |                           |  |  |
|-------------------|---------------------------|-----------------|--------------|----------|-------|---------------------------|--|--|
| Račun: TRR_SI5660 |                           |                 |              |          |       |                           |  |  |
| Valuta            | Datum valute              | ID avtorizacije | Terminal     | Breme    | Dobro | Opis                      |  |  |
| EUR               | 27.02.2018                | At              | POS terminal | 6,85     |       | HOFERHVALA - avtorizacija |  |  |
|                   |                           |                 | Skupaj:      | 6,85 EUR |       |                           |  |  |

### 7.5. Blokade

V primeru blokade, ki jo banka vnese na podlagi prejetega sklepa, vam to informacijo tudi prikažemo na elektronski banki.

| Račun         | Splošna blokada | Rezervacija sredstev po izvršbi | Blokade skupaj | Znesek izvršb |
|---------------|-----------------|---------------------------------|----------------|---------------|
|               |                 | Seznam izvršb                   |                |               |
|               |                 |                                 |                |               |
| Vaziv upnika: |                 | Št. sklepa: Skupni dolg:        | do             | 20 🔻 Iskanie  |

# 8. Plačila

V meniju lahko izbiramo med vnosom plačil prek UPN naloga oz. plačila prek obrazca SEPA nalog za čezmejno plačilo (EUR območje), mednarodno plačilo je za plačevanje v tretje države (izven EUR) in internim prenosom (podračuni). Vsa plačila lahko naknadno tudi avtoriziramo v kolikor jih nismo avtorizirali že pri samem vnosu nalogov. Imamo vpogled v naloge v čakalni vrsti, plačila v obdelavi, zavrnjene naloge in v sam arhiv plačil.

### 8.1. Plačilni nalog

Plačilni nalog je nadomestil posebno položnico in plačilni nalog BN02. S klikom na gumb nalog se vam odpre novo okno z obrazcem, podobnim papirnemu nalogu. Prikažejo se vam vnosna polja, ki jih je treba pravilno izpolniti. Če ste Prejemnike že vnesli, lahko izbirate med njimi iz spustnega menija na koncu polja Ročni vnos, sicer pa pod Ročni vnos v polje IBAN vnesite številko računa prejemnika. Če je nalog SEPA vam pokaže še okno SEPA na dnu položnice kjer imamo indentifikacijska števila plačnika in prejemnika.

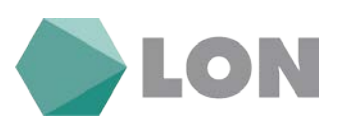

### Plačilni nalog UPN/SEPA - vnos

| IBAN Iz računa:                                                  |
|------------------------------------------------------------------|
| S I 5 6 6 0 0 0 0 TRR_SI5660                                     |
| Referenca Vrsta posla                                            |
| SI v 9 9 Navadni v                                               |
| Ime in naslov                                                    |
|                                                                  |
| 1000 LJUBLJANA                                                   |
| Koda namena Namen / rok plačila                                  |
| UTHK - V                                                         |
| Znesek Datum plačila BIC banke prejemnika                        |
| EUR 0,00 01.03.2018 BCITITMM                                     |
|                                                                  |
|                                                                  |
|                                                                  |
| W Reference                                                      |
| SI 🗸 Preveri IBAN                                                |
| Ime in naslov                                                    |
| Ime Ulica                                                        |
| Kraj                                                             |
| 🗌 Dodaj med prejemnike 📃 Popravi prejemnika 📃 Označi kot zasebno |
| Opis prejemnika:                                                 |
| 🗹 Dodatni podatki SEPA                                           |
| ldentifikacijska oznaka plačnika                                 |
|                                                                  |
|                                                                  |
| · ·                                                              |
|                                                                  |
| Potrdite vnos                                                    |
| Zapri                                                            |
| - cohu                                                           |

V primeru pravilnega IBAN-a, v novem oknu dobite podatke o prejemniku, ki jih lahko s klikom na gumb Napolni podatke prenesete na nalog. Če IBAN prejemnika pripada fizični osebi, vam podatkov o imetniku ne pokaže. Obvesti vas samo, da je IBAN pravilen. Kliknete na gumb Napolni podatke in vsi izpisani podatki se prenesejo na nalog. Potrebno je samo izbrati kodo namena, vnesti namen plačila, znesek, datum plačila in referenco prejemnika. Če želite, lahko prejemnika poimenujete in shranite v seznam prejemnikov na način, da na nalogu označite polje »Dodaj med prejemnike« in kliknete na gumb Potrdite vnos oz. če tega ne želite, kliknete gumb Zapri.

| Preveri IBAN       |               |  |  |  |  |  |  |  |
|--------------------|---------------|--|--|--|--|--|--|--|
| Račun je pravilen! |               |  |  |  |  |  |  |  |
| Naziv:             | MOBI          |  |  |  |  |  |  |  |
| Naslov:            | Zelenica 0    |  |  |  |  |  |  |  |
| Kraj:              | 4290 Tržič    |  |  |  |  |  |  |  |
| IBAN:              | \$15660000000 |  |  |  |  |  |  |  |
| BIC koda:          | HLONSI22      |  |  |  |  |  |  |  |
| Napolni podatke    |               |  |  |  |  |  |  |  |
| Zapri              |               |  |  |  |  |  |  |  |

Navodila\_za\_uporabo\_EB\_Poslovni\_eLON

#### stran 19 od stran 43

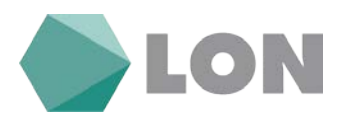

Sistem preveri vse vnesene podatke in vas o morebitnih napačno vnesenih podatkih tudi obvesti, da jih lahko takoj popravite. Po tej kontroli nalog lahko takoj avtorizirate oz. ga shranite in avtorizirate kasneje.

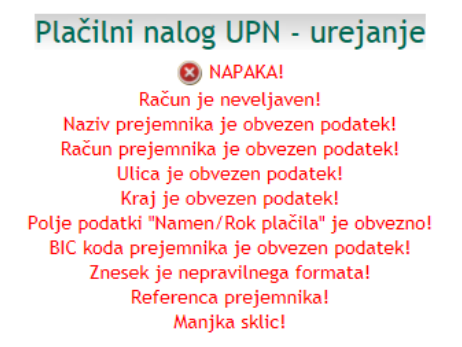

Plačilni nalog je sestavljen iz dveh delov. Zgornji del naloga (Plačnik), kamor se vnesejo podatki o Nalogodajalcu, koda namena, Namen in vrsta naloga (Navaden/ Nujni).

Spodnji del naloga (Prejemnik), kamor se vnesejo podatki prejemnika, znesek naloga, datum plačila, BIC kodo, IBAN (TRR), naziv in naslov prejemnika. Pri samem vnosu lahko izbirate med Ročnim vnosom in prejemniki, ki ste jih že vnesli in jih izberete iz spustnega seznama na koncu polja Ročni vnos. Pri Ročnem vnosu po vnosu računa prejemnika z klikom na Preveri IBAN preverite, ali račun obstaja v centralnem registru. S klikom na gumb Napolni podatke se vam podatki prenesejo v UPN nalog. Vpisati morate še manjkajoče podatke, znesek, datum valute in referenco. Če želite podatke o prejemniku shraniti, s klikom označite polje Dodaj med prejemnike.

S klikom na gumb Potrdi vnos se vam izpiše možnost avtorizacije naloga, kasnejše avtorizacije, urejanje in preklic naloga, pri katerem s klikom na eno izmed možnosti zaključimo vnos trenutnega naloga in nadaljujemo s klikom na gumb Nov vnos ali zaključimo vnašanje s klikom na gumb Zapri.

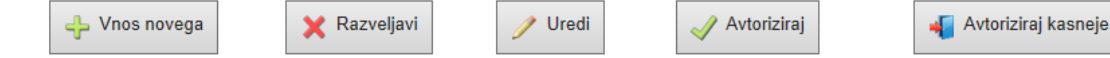

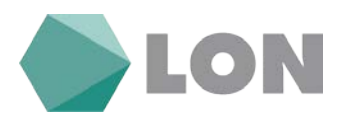

Pri avtorizaciji plačilnih nalogov nad 100,00 EUR/nalog oz. 300,00 EUR/dan boste prejeli na GSM SMS sporočilo z geslom, ki ga boste vpisali v prazno okence »Enkratno geslo« (slika spodaj).

|              |           | Avtorizacija                                                                                                    |
|--------------|-----------|----------------------------------------------------------------------------------------------------|
| D            | )o<br>Irc | Obvestilo<br>Prejeli boste sporočilo SMS z enkratnim geslom s katerim plačilo dokončno potrdite.<br>datni podatki o plačilu<br>ovizija: Ni podatka<br>tum vnosa: 14.12.2016 09:31                                                                                                    |
| and a Record | PLACNIK   | IBAN<br>S I 5 6 6 0 0 0 0 0 0 0 0 0 0 0 0 0 0 0 0 0                                                                                                    |
|              | PREJEMNIK | Znesek         Datum plačila         BIC banke prejemnika           EUR         105,00         14.12.2016         BSLJS12X           IBAN         S         15         6         0         1         0         8         5         8         7         2           Referenca         S         1         0         5         5         -         -           Ime in naslov         OKROŽNO SODIŠČE V KRANJU         ZOISOVA 2         -         -         - |
|              |           | Enkratno geslo: Potrdi                                                                                                    |

Za avtorizacijo več plačilnih nalogov hkrati pri vnosu plačilnega naloga izberite »Avtoriziraj kasneje«. Ti plačilni nalogi vas čakajo v »Avtorizaciji«. S klikom na kvadratek v prvem stolpcu izberete plačilne naloge, ki jih želite avtorizirati in nato kliknete na gumb »Avtoriziraj«

|        |             |                                                           |                             |                                                | Avtorizacija natogo         | , v                           |                             |                         |                                 |                                           |
|--------|-------------|-----------------------------------------------------------|-----------------------------|------------------------------------------------|-----------------------------|-------------------------------|-----------------------------|-------------------------|---------------------------------|-------------------------------------------|
|        |             |                                                           | Datum valut                 | ter od 🔤 📩 do                                  | T Drugo:                    | 80 Počisti                    | polja                       |                         |                                 |                                           |
| salogi | s preteklim | datumom valute                                            |                             |                                                |                             |                               |                             |                         |                                 |                                           |
|        |             | ( a sec )                                                 |                             |                                                | Skiplinke aktior nalogor    |                               |                             |                         |                                 |                                           |
| a ozn  | Zap. it.    | Eritit/Jonni Elezante                                     | Outure 21.12.2017 [30] Spre | Ovturn storia<br>Datum volute<br>Datum volute  |                             | Navadni • Sprement prioriteto | Harmin                      | Echerence<br>Prioritate | Sugn Engel:<br>Iocse<br>Ivaviti | A-to-to-to-to-to-to-to-to-to-to-to-to-to- |
| -      | i           | × /                                                       |                             | 05.09.2017 14:10<br>05.09.2017                 | 15                          |                               | PLAČILO RAČUNA              | 510<br>Navadni          | 3.175,12 EUR<br>Ni popatia      | Valuta le<br>poteklel                     |
| •      | 2           | × /                                                       |                             | 05.09.2017 14:10 8<br>05.09.2017 S             |                             |                               | PL. RAČ. 705184             | 500<br>Navadni          | 1.186.65 EUR<br>Ni podetka      | Valuta.is<br>poteklal                     |
|        | 3           | ××                                                        |                             | 05.09.2017 14:10 D<br>05.09.2017 5             |                             |                               | donacija za gledaličko igro | Si <b>na</b><br>Navadni | 10,00 EUR<br>Ní podetka         | Veluta in<br>potekial                     |
|        |             | × /                                                       |                             | 07.09.2017 10:45 A<br>07.09.2017 5             |                             |                               | bositetne informacije       | Si <b>na</b><br>Navadol | 500,00 EUR<br>0.62 EUR          | Valuta ie<br>poteblal                     |
|        | 3           | X / B-FORMA D.O.O.<br>STUDLIMSKA CESTA 20<br>1210 DOMŽALE |                             | 22.09.2017 13:08 pajo<br>22.09.2017 13:08 fajo | 031 1150 2600 0000 0011 192 |                               | hghigh                      | 5399<br>Navadni         | 1.000,00 EUR<br>0,62 EUR        | Valuta ie<br>poteklat                     |

Pri avtorizaciji več plačilnih nalogov hkrati se pošlje samo eno geslo, ki ga vpišete v prazno polje Enkratno geslo. Prav tako prejmete samo eno geslo pri avtorizaciji paketov v Poslovnem eLonu.

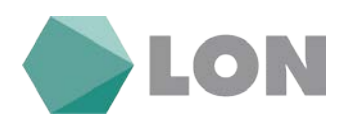

|                         |                              | LON                                        |                                |                      |                       | ļ                                              | POSLOVNI el                                  | LON         |
|-------------------------|------------------------------|--------------------------------------------|--------------------------------|----------------------|-----------------------|------------------------------------------------|----------------------------------------------|-------------|
| Periori e               | 104 - 1151                   | Promet Plačika SOD E-računi E-Dokumenti Ka | rtico Sporočila Pomuž          |                      |                       |                                                |                                              |             |
|                         |                              |                                            | Datum values: od               | Avtorizacija nalogov | [ifet] [Pethet petja] |                                                | Povezava na                                  | Lasosona st |
| Nalogi z ve<br>Zap. St. | ljavnim datum<br>firsivtime) | om valute<br>Diebm                         | Batam voosa<br>Datam volute    | Todenniði            | Matern                | firference<br>Princheta                        | (recels<br>Provelation                       | Astoriation |
| τ.                      | x /                          | 2000 MARIBOR<br>TRR_SIS66000000            | 30.01.2018 09:59<br>30.01.2018 | 5156 0444 4011       | PREDRAČUN 4-16        | SID04-16<br>Navadni                            | 2.000.00 EUR<br>0,62 EUR                     | 4           |
|                         |                              |                                            |                                |                      | Shupaj EUR: 1         | Eversek pladiti<br>Znesek provizij:<br>Znesek: | 2.000,00 11/8<br>(0,62 E1#)<br>2.000,62 E1/8 | Î           |

Po avtorizaciji nalog lahko tudi natisnete, lahko takoj izberete Vnos novega oz. zaprete okno.

|                       | 711.                | uspesno avtorizirano | in posredovano v obo      | delav |
|-----------------------|---------------------|----------------------|---------------------------|-------|
| Dodatni podatki o pla | icilu<br>Hka        |                      |                           |       |
| Datum vnosa: 02.03.20 | 18 10:41            |                      |                           |       |
| IBAN                  |                     |                      |                           |       |
| S I 5 6 6 0 0 0       | 0 0 0 0             |                      |                           |       |
| Referenca             |                     |                      | Vrsta posl                | la    |
| ¥S 199                |                     |                      | Navadr                    | ni    |
| Milme in naslov       |                     |                      |                           |       |
|                       |                     |                      |                           | ÷     |
| Koda namena Name      | n / rok plačila     |                      |                           |       |
| OTHR Javn             | a objava letnega po | ročila               |                           |       |
| ······ Znesek ······  |                     | atum plačila         | ···· BIC banke prejemnika |       |
| EUR 10,00             | 0                   | 2.03.2018            | BSLJS12X                  |       |
| IBAN                  |                     |                      |                           |       |
| SI560110              | 0 6 0 0 0 0 0 0     | 314                  |                           |       |
| Referenca             |                     |                      |                           |       |
| Ulme in naslov        |                     |                      |                           |       |
| Agencija RS za ja     | vnopravne ev Tržašk | a cesta 16           |                           |       |
| 1000 Ljubljana        |                     | 11111111             |                           |       |
|                       |                     |                      |                           |       |

Avtorizacija

Če podatki niso pravilni, se na vrhu obrazca izpišejo napake.

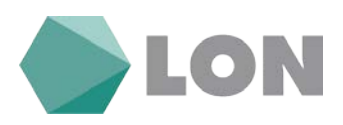

### 8.2. Vnos Mednarodnega plačila

Mednarodno plačilo uporabljamo za plačila izven EUR območja, ko kliknemo na mednarodno plačilo nam odpre okno za vnos mednarodnega plačila, tukaj vnesemo upravičenca plačila in banko upravičenca plačila in podatke o nakazilu.

| Prejemnik : Ročni vno      | 05                  |               | T                         |  |  |  |  |  |
|----------------------------|---------------------|---------------|---------------------------|--|--|--|--|--|
| Vnašalec                   |                     |               |                           |  |  |  |  |  |
| Telefon                    |                     |               |                           |  |  |  |  |  |
|                            | Upravičenec plačila |               | Banka upravičenca plačila |  |  |  |  |  |
| IBAN                       |                     | SWIFT         |                           |  |  |  |  |  |
| Naziv in naslov            |                     | Naziv         |                           |  |  |  |  |  |
|                            |                     | Naslov        |                           |  |  |  |  |  |
|                            |                     | Kraj          |                           |  |  |  |  |  |
| Država                     | Izberite državo 🔻   | Država        | Izberite državo 🔻         |  |  |  |  |  |
|                            | Podatki o nakazilu  |               |                           |  |  |  |  |  |
| Valuta nakazila            | Izberite valuto     | Stroške plača | T                         |  |  |  |  |  |
| Znesek nakazila            |                     |               |                           |  |  |  |  |  |
| Datum bremenitve<br>računa | 30.01.2018          | Opomba        |                           |  |  |  |  |  |
| Namen nakazila             |                     |               |                           |  |  |  |  |  |
|                            | Dodaj pr            | ejemnika 🗌    |                           |  |  |  |  |  |
|                            | Posodobi p          | orejemnika 🗌  |                           |  |  |  |  |  |
|                            | Označi ko           | ot zasebno 🗌  |                           |  |  |  |  |  |
|                            | Opis prejemnika:    |               |                           |  |  |  |  |  |
| Potrdite vnos              |                     |               |                           |  |  |  |  |  |

Mednarodno plačilo - Vnos

S klikom na gumb Potrdi vnos se vam izpiše možnost avtorizacije naloga, kasnejše avtorizacije, urejanje in preklic naloga, pri katerem s klikom na eno izmed možnosti zaključimo vnos trenutnega naloga in nadaljujemo s klikom na gumb Nov vnos ali zaključimo vnašanje s klikom na gumb Zapri.

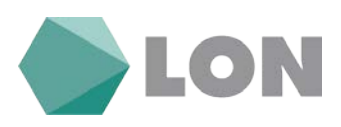

#### Avtorizacija

| Preverite podatke in avtorizirajte plačilo.<br>Kasnejši preklic ni več mogoč! |                            |               |                                     |  |  |  |
|-------------------------------------------------------------------------------|----------------------------|---------------|-------------------------------------|--|--|--|
|                                                                               |                            |               |                                     |  |  |  |
| Dodatni podatki o pla<br>Datum vnosa: 02.03.20                                | ičilu<br>118 11:17         |               |                                     |  |  |  |
| Vnašalec                                                                      |                            |               |                                     |  |  |  |
| Telefon                                                                       |                            |               |                                     |  |  |  |
|                                                                               | Upravičenec plačila        |               | Banka upravičenca plačila           |  |  |  |
| IBAN                                                                          | TR270001002284587341245003 | SWIFT         | TCZBTR2A                            |  |  |  |
| Naziv in naslov                                                               | TURKIYE                    | Naziv         | TURKIYE CUMHURIYETI ZIRAAT BANKASI  |  |  |  |
|                                                                               | T 14                       | Naslov        | GAZI MUSTAFA KEMAL BULVARI 164 TAND |  |  |  |
|                                                                               | 06570 ANKARA               | Kraj          | 06570 ANKARA                        |  |  |  |
| Država                                                                        | TURCIJA 🗸                  | Država        | TURCIJA ~                           |  |  |  |
|                                                                               | Podatki o                  | nakazilu      |                                     |  |  |  |
| Valuta nakazila                                                               | EUR - Emu 🗸                | Stroške plača | SHA - deljeni stroški 🗸             |  |  |  |
| Znesek nakazila                                                               | 1.000,00                   |               |                                     |  |  |  |
| Datum bremenitve<br>računa                                                    | 02.03.2018                 | Opomba        |                                     |  |  |  |
| Namen nakazila                                                                | pl                         |               |                                     |  |  |  |
|                                                                               |                            |               |                                     |  |  |  |
| 🗙 Razveljavi 🧳 Uredi 🗳 Avtoriziraj                                            |                            |               |                                     |  |  |  |

Če podatki niso pravilni, se na vrhu obrazca izpišejo napake.

## 8.3. Uvoz E-računa

Pri upniku (npr. Telekom, RTV,...) lahko naročite prejemanje e-računov. Lahko ga prejmete direktno v elektronsko banko ali pa ga uvozite (če prejmete po elektronski pošti v xml formatu). Ko ga prejmete, ga lahko uvozite v UPN nalog (ni potreben ročni vnos) in ga avtorizirate.

|                   | Uvoz e-računa kot plačilo                                                                                         |
|-------------------|----------------------------------------------------------------------------------------------------|
|                   | Obvestilo!<br>Uvozite lahko e-račun, ki je skladen s specifikacijo<br>eSLOG - enostavni račun verzije 1.5 ali 1.6 |
|                   | Izberite e-račun, katerega želite uvoziti                                                                         |
| Lokacija e-računa | Prebrskaj Datoteka ni izbrana.                                                                                    |
|                   | Potrdi                                                                                                    |
|                   |                                                                                                    |

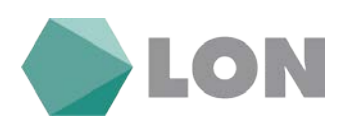

### 8.4. Avtorizacija

Če UPN,SEPA ali mednarodnih plačilnih nalogov niste avtorizirali takoj po vnosu, čakajo na avtorizacijo. Seznam nalogov, ki čakajo na avtorizacijo vsebuje vse podatke o posameznem nalogu: plačnika, datum valute, prejemnika, sklic prejemnika in vrsto naloga (UPN / SEPA/MEDNARODNO PLAČILO), namen, znesek in provizijo, ki jo banka zaračuna za posamezni nalog.

|        |             |          |      |                                 |                   |                  |                                | Avtorizacija nalogov       |                               |                                                 |                                            | ×           |
|--------|-------------|----------|------|---------------------------------|-------------------|------------------|--------------------------------|----------------------------|-------------------------------|-------------------------------------------------|--------------------------------------------|-------------|
|        |             |          |      |                                 |                   | Datum valute: or | ()                             | 📰 do 🔤 📰 Drugor            | išči Počisti polja            |                                                 |                                            |             |
| Nalogi | z veljavnim | datumom  | valu | te                              |                   |                  |                                | Gaugenate shalps untrajer. |                               |                                                 |                                            | _           |
| 0 Opne | či vse      |          | 8    | 81.                             | Datum: 30.01.2018 | Sprement datum   |                                | Navadni • Spremen          | i prioriteto Stevilo nalogovi | Skupni zvesek:                                  | Avtorizir                                  | aj          |
|        | Top. 9.     | Rective. | redi | Plainis                         |                   |                  | Gistum vensu<br>Datum veluter  | Preiceania                 | Tames                         | Bolimensia<br>Primetiota                        | Locath<br>Previatio                        | Antoniales) |
| 10     | 4           | ×        | 1    | 2000 MARIBOR<br>TRR_\$154600000 |                   |                  | 30.01.2018 10:20<br>30.01.2018 | 5156 6000 0000             | kupit ser                     | Navadni                                         | 456.756,00 AUD<br>Ni podetka               | 1           |
| 0      | 2           | ×        | 1    | 2000 MARIBOR<br>TRR_SI56600000  | -                 |                  | 30.01.2018 10:21<br>30.01.2018 | \$156 6000 0000            | kupil sem                     | Havadni                                         | 98.765,00 AUD<br>Ni podetka                | ~           |
| 0      | 3           | ×        | 1    | 2000 MARIBOR<br>TRR_SI566000000 |                   |                  | 30.01.2018 09:51<br>30.01.2018 | 5/56 0444 4011             | PREDRAČUN                     | 5004-16<br>Navadni                              | 2.000,00 EUR<br>0.62 EUR                   | 4           |
|        |             |          |      |                                 |                   |                  |                                |                            | Skopej AUD: 7                 | Znesok plačili<br>Znesok pravizij:<br>Znesok:   | 555.521,00 AU0                             |             |
|        |             |          |      |                                 |                   |                  |                                |                            | Shagarj EUR; 1                | Znesek plačili:<br>Znesek proviziji:<br>Znesek: | 2.000,00 EUR<br>(0.62 EUR)<br>2.000,62 EUR |             |

Dokler nalog ni avtoriziran, ga lahko še popravljate (s klikom na svinčnik) oz. ga lahko zbrišete. Ko želite, da se plačilo sprovede, kliknete na kljukico v stolpcu Avtoriziraj.

### 8.5. Plačila v obdelavi

Plačila v obdelavi so vidna takrat, ko so že sprejeta v plačilni sistem. V tem seznamu so vsa plačila, ki so že bila poslana v procesni center. Ko iz procesnega centra dobimo informacijo o uspešno posredovanem plačilnem nalogu prejemniku, se seznam Plačila v obdelavi sprazni, nalogi pa se zapišejo v promet.

|             |              |                                 |                                 |               |       |                 |                  |        |                         |                             | Bar                                                | ezera na oshorno stran                     |
|-------------|--------------|---------------------------------|---------------------------------|---------------|-------|-----------------|------------------|--------|-------------------------|-----------------------------|----------------------------------------------------|--------------------------------------------|
|             |              |                                 |                                 |               |       | Plačila v       | obdelavi         |        |                         |                             |                                                    | *                                          |
|             |              |                                 | Dat                             | um valuter od | do do | Drug            | 101              | 861 20 | • Počisti polja         |                             |                                                    |                                            |
|             |              |                                 |                                 |               |       | Nat             | ogi              |        |                         |                             |                                                    |                                            |
| Zapi.<br>Hi | 4444         | Passes -                        | Oxtorn vrone<br>Dettern redotit | Printer       |       |                 | Namen            |        | Reference<br>Principeta | Tecnottar                   | Statum                                             | Tonieth<br>Proviation                      |
| 20          | <b>≤ x</b> ⊜ | 2000 MARIBOR<br>TRR_SI564000000 | 30.01.2018 09:59<br>30.01.2018  | SI56 0        |       |                 | PREDRAČU         |        | SIO04-16<br>Navadni     |                             | Spredet v<br>Zakalno vrsto                         | 2.000,00 EUR<br>0,62 EUR                   |
|             |              |                                 |                                 |               |       |                 |                  |        |                         | Skopa) vsetu <u>210</u> : 1 | Znemerk placifi:<br>Znemerk peroviziji<br>Znemerk: | 2.000,00 EUR<br>(0,62 EUR)<br>2.000,62 EUR |
|             |              |                                 |                                 |               |       | Pourse printing | 1062 1998 - 2018 |        |                         |                             |                                                    |                                            |
|             |              |                                 |                                 |               |       |                 |                  |        |                         |                             |                                                    |                                            |

## 8.6. Čakalna vrsta

Po vnosu in avtorizaciji je nalog viden v čakalni vrsti, kjer ga še vedno lahko zbrišete (kliknete na x), če je datum valute višji od trenutnega datuma.

Navodila\_za\_uporabo\_EB\_Poslovni\_eLON

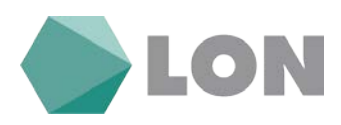

|                                       |                                         |                                 |                          |                    | Power                                             | era na osnovno stra                  |
|---------------------------------------|-----------------------------------------|---------------------------------|--------------------------|--------------------|---------------------------------------------------|--------------------------------------|
|                                       |                                         | Čakalna vrsta                   |                          |                    |                                                   | 2                                    |
|                                       | Datum valuter od 📃 🗮 do                 | Druge:                          | HZt 20 • Počisti polja   |                    |                                                   |                                      |
|                                       |                                         | Nalogi                          |                          |                    |                                                   |                                      |
| Dap.<br>R. Marija Balesh              | Detters.second<br>Detters.solida        | Name                            | References<br>Referiketa | Kormentar          | Status                                            | Lineth<br>Prestelje                  |
| 1 S X 2000 MARBOR<br>TRL_SI5560000000 | 30.01.2018 12:55 A<br>03.02.2018 5/56 C | PREDRAČUN 4-16                  | SI004-16<br>Navadni      |                    | Sprejet v<br>čakalno vrsta                        | 90,00 EUR<br>0,62 EUR                |
|                                       |                                         |                                 |                          | Shapel work EVEL 1 | Enersek placit:<br>Zoersek persekrij:<br>Zoersek: | 90,00 IUR<br>(0.62 EUR)<br>90,62 EUR |
|                                       | Sec. Sec. nadagere                      | Transis pigent                  | (newsk presitel)         |                    |                                                   |                                      |
|                                       | 92.92.2018 1                            | 90,00 EUR                       | 0.62 EUR                 |                    |                                                   |                                      |
|                                       | Shaperin 1                              | 99,00 EUR                       | 0,62 EUR                 |                    |                                                   |                                      |
|                                       |                                         | Partie and Lase INC 1942 - 2018 |                          |                    |                                                   |                                      |

### 8.7. Zavrnjena plačila

Vse plačilne naloge, ki smo jih zbrisali iz katerega koli seznama oz. so bila zavrnjena kasneje (avtomatska zavrnitev zaradi nezadostnih sredstev na računu), lahko vidite v seznamu Zavrnjenih plačil.

| Datam some<br>Datam velvte     | Taint                                                                                                    | Alection                                                                                                    |
|--------------------------------|----------------------------------------------------------------------------------------------------|----------------------------------------------------------------------------------------------------|
| 30.01,2018 09:59<br>30.01,2018 | 2000 MARIEOR<br>TRR. SIS4                                                                                                    | × 2 ×                                                                                                    |
|                                |                                                                                                    |                                                                                                    |
|                                |                                                                                                    |                                                                                                    |
| Documents<br>M<br>SISS 0444 4  | Production         Production           Data control         Data control           Data control         Data control | Pailor         Destination         Product           2000 NAREOR         20,01,2018 00.59         A           2000 NAREOR         30,01,2018 00.59         A |

Pri posameznem nalogu lahko preverimo, zakaj je bil nalog zavrnjen (s klikom na lupo). Nalog lahko tudi obnovite s klikom na ikono za obnovo in ga nato v seznamu Avtorizacija lahko popravite in ponovno avtorizirate. Če ne želite, da bi bil nalog še na seznamu zavrnjenih plačil, ga

|                  | Plačilni         | nalog | UPN/                   | SEPA        | - vpo | gled        |
|------------------|------------------|-------|------------------------|-------------|-------|-------------|
|                  |                  | Uspe  | Obvestil<br>šno storni | o!<br>iran! |       |             |
| Dodatni podatki  | i o plačilu      |       |                        |             |       |             |
| Št. transakcije: | ó164318          |       |                        |             |       |             |
| ID transakcije:  | 15659465         |       |                        |             |       |             |
| Provizija:       | 0,62 EUR         |       |                        |             |       |             |
| Datum vnosa:     | 30.01.2018 09:59 |       |                        |             |       |             |
| BAN              |                  |       |                        |             |       |             |
| S I 5            |                  |       |                        |             |       |             |
| Referenca        |                  |       |                        |             |       | Vrsta posla |
| <u></u> §199     |                  |       |                        |             |       | Navadn      |
| Sime in naslov   |                  |       |                        |             |       |             |
| <u>.</u>         |                  | F     |                        |             |       |             |
| 2000 MARIBO      | )R               |       |                        |             |       |             |

Navodila\_za\_uporabo\_EB\_Poslovni\_eLON

s klikom na x, zbrišete.

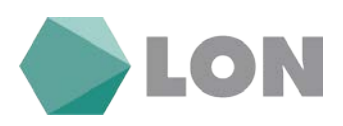

### 8.8. Arhiv plačil

V seznamu Arhiv plačil so shranjena vsa plačila, ki so bila uspešno sprovedena. Posamezno plačilo lahko izpišete, vendar izpis ne velja kot uradno potrdilo o uspešno sprovedenem plačilu. Za uradno potrdilo še vedno potrebujete žig in podpis pooblaščene osebe v banki.

V arhivu plačil lahko nalog tudi obnovite s klikom na ikono za obnovo. Odpre se vam plačilni nalog, ki ga popravite in avtorizirate.

|        |             |              |                          |                                | Arhiv                       | plačil                    |                             |                             | *                        |
|--------|-------------|--------------|--------------------------|--------------------------------|-----------------------------|---------------------------|-----------------------------|-----------------------------|--------------------------|
|        |             |              |                          | Datum valute: od               | 📰 do 📰 Drug                 | a: [] [821]               | 20 • Počisti polja          |                             |                          |
|        |             |              |                          |                                | Stupinite akt/jr            | er bir-ir acılı, şiladili |                             |                             |                          |
| Coneči | vse         |              |                          | Podvoji                        |                             | Število nalogov:          |                             | Skupr                       | i znesekc                |
|        | Zap.<br>II. | diction.     | Painte                   | Detien, mms<br>Daten, velste   | Perferreth                  | Datien estorizacile       | Name                        | Performanta<br>Establistika | dantek<br>Provizija      |
| 10     | ĩ           | < <u>⇒</u> ₹ | 2000 MARIBOR<br>TRA      | 29.12.2017 12:42<br>29.12.2017 | 5/56 6 100 000 1 State 045- |                           | RAČUN 1176-0001064          | SID01376-0001064<br>Navadni | 9,64 EUR<br>0,62 EUR     |
| (B)    | 2           | × ≟ ₹        | 2000 MARIBOR             | 30.11.2017 13:39<br>30.11.2017 | NL 92                       |                           | DRYMENT P/I No. Pro65005819 | 589<br>Navadni              | 1.297,00 DUR<br>0.62 EUR |
| 0      | з           | s ≝ ₹        | 2<br>2000 MARIBON<br>TRI | 29.11.2017 15:48<br>30.11.2017 | Si56 Q                      |                           | RAČUN 1660-2017             | Si001660-2017<br>Navadni    | 27,45 EUR<br>0,62 EUR    |
| 101    | 4           | S # 2        | 2000 MARINOR             | 29.11.2017 15:45<br>30.11.2017 | G8                          |                           | RAČUN 49363128              | 50049363128<br>Navadni      | 22.05 EUR<br>0.62 EUR    |

### 8.9. Paketi

Zaradi večje količine plačilnih nalogov, imate imetniki transakcijskih računov za pravne osebe, možnost uvoza nalogov paketno, ki jih pripravite v vaši zaledni aplikaciji oz. vam jih posreduje računovodja. Omogočamo uvoz paketov v obliki ISO XML.

V meniju Plačila izberete Paketi in Prenos paketa.

| Uvoz paketa                                                      | l                                            |
|------------------------------------------------------------------|----------------------------------------------|
| Zadnja prenešena datoteka:                                       | 2017-70-UPN-12062017 ZARE (2).xml            |
| Datoteka za prenos:                                              | Izberite datoteko Nobena datoteka ni izbrana |
| Številka in kratek opis datoteke. (Namenjeni sta vaši evidenci): | 1                                            |
| Prenesi                                                          |                                              |
| Zapri                                                            |                                              |

S klikom na gumb Prebrskaj izberete datoteko, ki ste jo formirali v zaledni aplikaciji in odložili na vaš računalnik. V polje opis datoteke lahko vpišete poljubno besedilo (npr. plače marec 2018), ter kliknete gumb Prenesi.

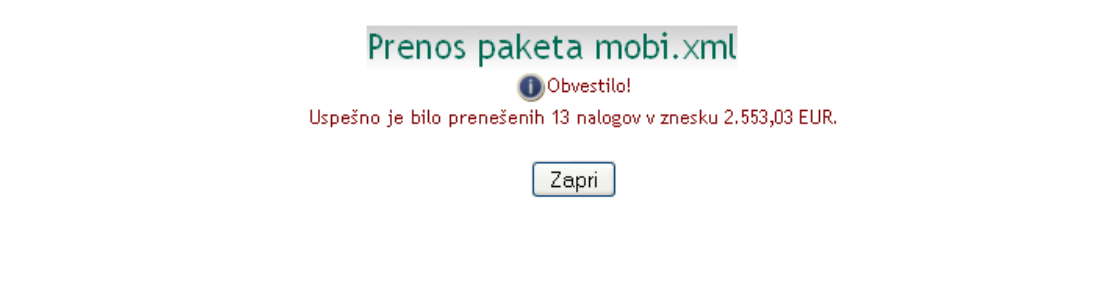

Navodila\_za\_uporabo\_EB\_Poslovni\_eLON

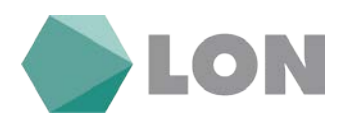

Ob prenosu se preverijo nalogi v paketu in če so vsi nalogi brez napak, dobite sporočilo o uspešnem uvozu paketa. V primeru napak vas sistem obvesti, kje so napake: napačen datum valute (nižji datum valute), zaprt račun prejemnika, napačen sklic in podobno.

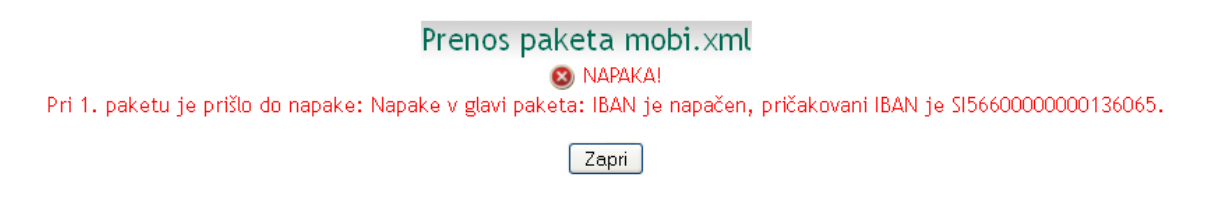

#### Avtorizacija paketov

Paket, ki ste ga uvozili v elektronsko banko, morate še avtorizirati.

|          |          |                     |           | A            | vtorizacija paketov                    |                  |              |              | *                     |
|----------|----------|---------------------|-----------|--------------|----------------------------------------|------------------|--------------|--------------|-----------------------|
|          |          |                     |           | 20 • Itent   | o prikazanih rezultatov na eni strani. | Prikaži          |              |              |                       |
| Zap. it. | finantie | Datasecurencea      | St palets | Pasta        | Antonizacija                           | Pregled subsport | Cattan wilde | Ziarrah      | Te                    |
| 1        | ×        | 19.02.2018 14:06:38 | Ť.        | SEPA_UPN.XML | 3                                      | 8                | 19.02.2018   | 1.612,91 EUB | ISO/WIL 1.3<br>DOMACI |

Pred avtorizacijo so možne še določene aktivnosti na posameznih nalogih: popravljanje naloga, umik naloga iz paketa in brisanje naloga iz paketa. Z umikom naloga iz paketa ga najdete v seznamu Avtorizacija nalogov, kjer ga lahko še urejate in avtorizirate ali zbrišete. To uredimo tako, da kliknemo na število nalogov v paketu (stolpec Pregled nalogov).

Če so nalogi v paketu z datumom valute, ki je že zapadel, morate najprej popraviti datum na vseh nalogih šele potem bo mogoče avtorizirati paket.

|             |            |            | Pre                            | gled nalogo               | ov paketa                                                                                                    |                                    |                                     |          |
|-------------|------------|------------|--------------------------------|---------------------------|----------------------------------------------------------------------------------------------------|------------------------------------|-------------------------------------|----------|
| Doda        | tni podatk | i o paketu |                                |                           |                                                                                                    |                                    |                                     |          |
| ld pa       | keta:      | 6          |                                |                           |                                                                                                    |                                    |                                     |          |
| Št. n       | alogov:    | 1          |                                |                           |                                                                                                    |                                    |                                     |          |
| Znes        | ek:        | 9,40 EUR   |                                |                           |                                                                                                    |                                    |                                     |          |
| Dana        | šnji datum | : 19.02.20 | 18 12:55:43                    |                           |                                                                                                    |                                    |                                     |          |
| Zap.<br>št. | Akcije     | Datum      | Prejemnik                      | Namen                     | Referenca plačnika<br>Referenca prejemnika<br>Prioriteta                                                                                                    | Status                             | Znesek<br>Provizija                 | Komentar |
| 1           | <          | 15.11.2017 | RS PREHODNI DAVČNI<br>PODRAČUN | Prispevki za<br>zdravstvo | Silen Silen | Obdelan                            | 9,40 EUR<br>0,62 EUR                |          |
|             |            |            |                                | Skupaj vseh: 1            | Znes<br>Znesek                                                                                                    | ek plačil:<br>provizij:<br>Znesek: | 9,40 EUR<br>(0,62 EUR)<br>10,02 EUR |          |
|             |            |            |                                | Prenesi nov p             | aket                                                                                                    |                                    |                                     |          |
|             |            |            |                                | Zapri                     |                                                                                                    |                                    |                                     |          |

Nalog popravljate s klikom na svinčnik. Ob prikazu plačilnega naloga dobite obvestilo, da je datum valute napačen, avtomatsko pa se nastavi datum plačila na naslednji delovni dan.

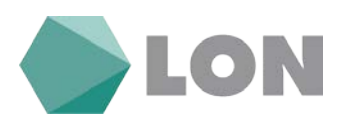

# Plačilni nalog

### NAPAKA! Vnešeni datum je že potekel! Datum je potrebno nastaviti na: 02.04.2012!

Če se s tem datumom strinjate, le-to potrdite s klikom na gumb Potrdite vnos. O uspešnosti spremembe ste obveščeni. Na seznamu paketov za avtorizacijo je spremenjen podatek o datumu valute: Različni – če so v paketu nalogi z različnim datumom valute.

Posamezen nalog lahko izločite iz paketa nalogov. Nalog se uvrsti na seznam nalogov, ki čakajo na avtorizacijo. Lahko pa ga tudi dokončno zbrišete.

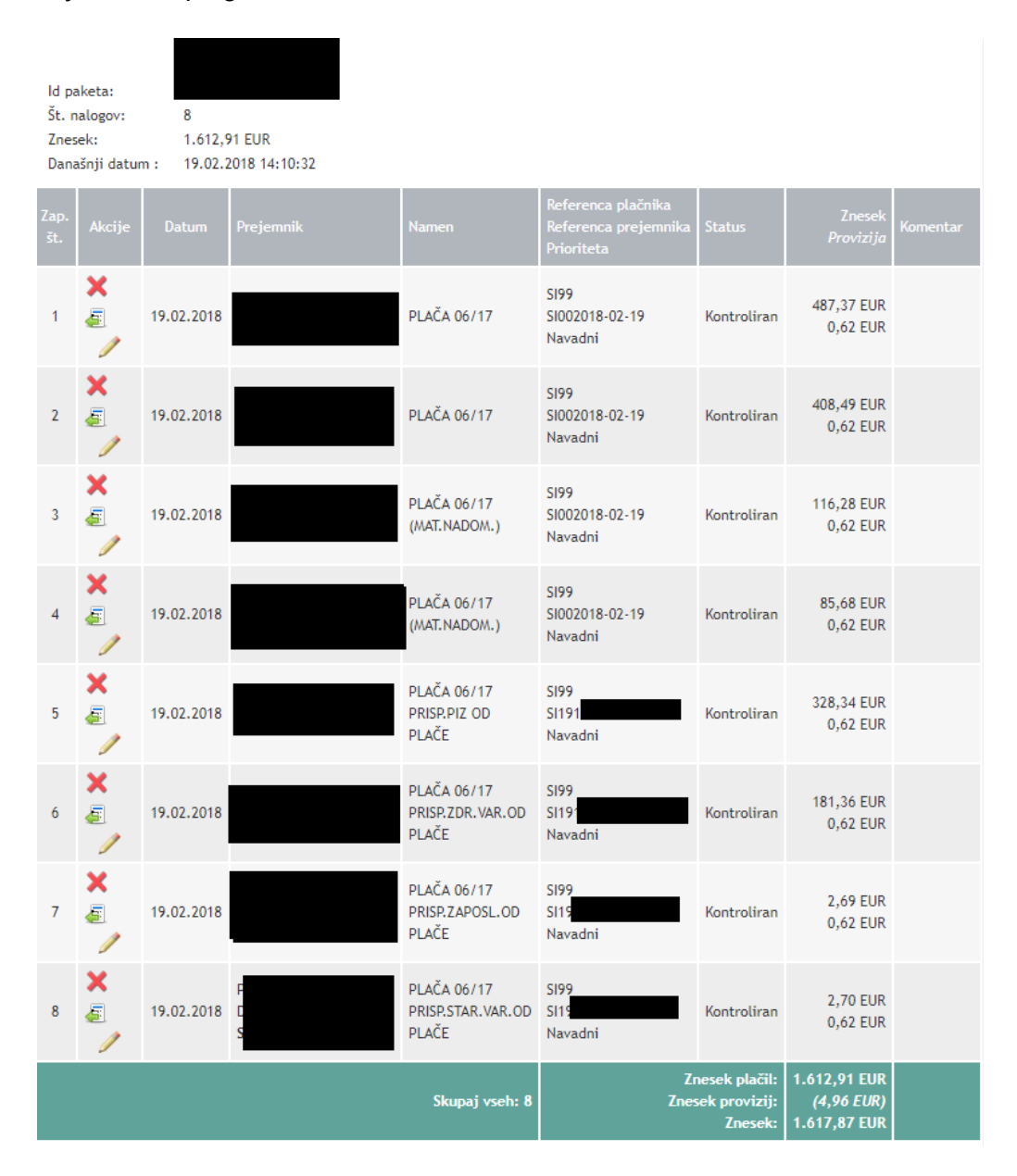

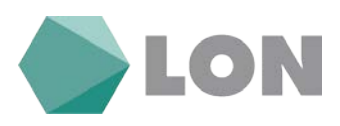

Ko paket avtorizirate, ga lahko pregledujete še v seznamu Obdelani paketi.

|                |                     |                   | Ob                      | delani paketi                            |                  |                   |              | Rovezava na osnovno stran |
|----------------|---------------------|-------------------|-------------------------|------------------------------------------|------------------|-------------------|--------------|---------------------------|
|                |                     |                   | 20 • Itevilo prikaz     | anih repultatov na erii strani. 🗍 Prikal | 8                |                   |              | Ŷ                         |
| Zap. 8. Zurrat | Taloro promia       | St address of the | Nation                  | Status                                   | Proglast subages | Ballarry valueler | Deeperk      | Ťψ                        |
| T.             | 14.11.2017 15:35:34 | 1                 | 20171114-58(UR.(1).avel | Artoriziran                              | 1                | 15.11.2017        | 9.40 EUR     | ISOXNU, 1.3<br>DOMACI     |
| 2              | 11.08.2016 15:54:51 | 3                 | kır, deta               | Avtociziran                              | 1                | 16.08.2016        | 9,24 DJR     | ISOVAL 1.1<br>DOMACI      |
| 3              | 11.08.2016 15-48(2) | 1                 | dobiček                 | Artoriziran                              | 1                | 12.08.2016        | 8.007,28 EUR | ISO/0/L 1.3<br>DOMACI     |
|                |                     |                   |                         |                                          |                  |                   |              |                           |

Preside pridicate XRC 1998 - 2018

# 9. SDD nalogi

### Pregled prejetih/ neobdelanih SDD nalogov

Ko banka prejme podatke o SDD nalogih (SEPA direktne bremenitve), jih lahko vidite v elektronski banki. S tem imate pregled o bodočih bremenitvah. Če se s prejeto SDD ne strinjate (če je znesek višji oz. napačen, če niste podpisali pooblastila za prejemanje SDD, ipd.), jo lahko zavrnete.

| Zao St. Akcija Datum vnová Datum bremenitve iPrejennitk Neterosci prejennita Mamen Ostalo Zusevit |
|---------------------------------------------------------------------------------------------------|

### • Arhiv obdelanih SDD nalogov

V arhivu SDD lahko preverite vse pretekle SDD (uspešno izvršene, zavrnjene, neuspešno izvršene – npr. zaradi nezadostnega kritja na TRR).

|                 |             |                                        | Arhiv SEPA        | DD nalogov           |       |               |         |
|-----------------|-------------|----------------------------------------|-------------------|----------------------|-------|---------------|---------|
|                 |             | Datum bremenitve od: 13.<br>Znesek od: | 2.2018 do: do: It | skanje: Vši          | •     |               |         |
| Zap. St. Akcija | Dutum «nose | Datum biemenitwe                       | Prejennik         | Referenca projemetka | Namen | Ostalo Status | Zoesek. |
|                 |             |                                        | Previce problem   | e HRC 1998 - 2018    |       |               |         |

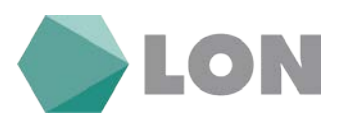

## 10. E – računi

### 10.1. Prijave / Odjave na prejemanje

#### **Vnos Prijave**

V kolikor želite prejemati E-račun, morate najprej vnesti prijavo v sistem. To naredite tako, da v meniju kliknete na E-računi in nato na podmeni Prijave/ Odjave in nato še na Vnos.

|                            | vilos Frijave/ Odjave na e-racun |   |
|----------------------------|----------------------------------|---|
| Podatki o prijavnici       |                                  |   |
| Vrsta prijavnice           | Prijava 🔻                        |   |
| Podatki o izdajatelju e-ra | čuna                             |   |
| IBAN št. trans. računa     | Išči                             |   |
| Davčna številka            |                                  |   |
| Naziv                      |                                  | ] |
| Ulica in hišna številka    |                                  | ] |
| Kraj                       |                                  |   |
| Podatki o prejemniku e-ra  | čuna                             |   |
| IBAN št. trans. računa     |                                  |   |
| Davčna številka            |                                  |   |
| Ime in priimek / Naziv     |                                  | ] |
| Ulica in hišna številka    |                                  |   |
| Kraj                       | 1230 DOMŽALE                     |   |
| E-mail                     |                                  |   |
| Telefon                    |                                  | ] |
| Referenčna številka        |                                  | ] |
| Splošni pogoji             |                                  |   |
| Splošni pogoji banke       |                                  |   |
| Splošni pogoji izdajatelja |                                  |   |
|                            | Potrdi                           |   |

Vnos Prijave/Odjave na e-račun

Najprej poiščete račun izdajatelja E-računa z klikom na »Išči«, ki se nahaja na koncu vrstice IBAN št. TRR. Izdajatelja lahko iščete po nazivu ali davčni številki. Z klikom na IBAN potrdimo izdajatelja in vrnete se nazaj na okno za nadaljevanje vnosa E-računa.

|                 | lskanje izdajateljev e-računov  |
|-----------------|---------------------------------|
|                 | Vnesite želeni ključ za iskanje |
| Naziv           |                                 |
| Davčna številka |                                 |
|                 | Išči                            |

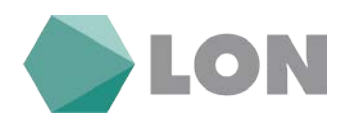

Prijavnico dopolnite še z manjkajočimi podatki, kjer je najbolj pomemben podatek »Referenčna številka«, katero vpišete po navodilih, ki jih dobite izpisane na ekranu ob kliku na povezavo za navodila. Za konec kliknete na dnu okna na gumb »Potrdi«. Vnos E-računa morate še podpisati, zato za konec kliknete še na Avtoriziraj. V kolikor želite avtorizirati kasneje pa kliknete na gumb »Avtoriziraj kasneje«.

| Telefon                    |                                                                                                    |
|----------------------------|----------------------------------------------------------------------------------------------------|
| Referenčna številka        | 00-1234567890                                                                                                    |
| Splošni pogoji             |                                                                                                    |
| Splošni pogoji banke       | Splošni pogoji za poslovanje z E-računom v Hranilnici LON d.d., Kranj so dostopni na spletni strani www.lon.si, na<br>elektronski banki eLON in v vseh poslovnih enotah hranilnice. |
| Splošni pogoji izdajatelja | Splošni pogoji izdajatelja niso opredeljeni.                                                                                                    |
|                            |                                                                                                    |
|                            |                                                                                                    |
|                            | Avtoriziraj Avtoriziraj kasneje                                                                                                    |

#### Avtorizacija

V kolikor E-računa niste avtorizirali že pri samem vnosu, ga lahko avtorizirate kasneje tako, da v meniju izberete E-računi, Prijave/ Odjave in nato izberemo podmeni Avtorizacija. Posamezen vnos avtoriziramo tako, da kliknemo na koncu vrstice posameznega E-računa na zeleno kljukico.

|   |         |       | Avtoriz     | acija izjave izdajatelja<br>priazarih rezultator na eri stranl. Prika <u>k</u> |                                  | Bovegava na osnovno s |
|---|---------|-------|-------------|--------------------------------------------------------------------------------|----------------------------------|-----------------------|
| • | Aleci)e | Marte | Webs Injece | Рефия на рефект<br>е-сабато саподобниа                                         | Referencion Desilba<br>Enforceme | Adorbacija            |
| 1 | ××      |       | Spremeniba  | DA                                                                             | м                                | 4                     |
|   |         |       |             | Posterior antidiane UNC 1998 - 2018                                            |                                  |                       |

Če želite E-račun pred avtorizacijo še preveriti ali urediti, kliknete na svinčnik, v kolikor pa ga želite izbrisati pa kliknete na rdeč križec.

#### Neobdelane prijave

V meniju E-računi, Prijave/ Odjave in podmeniju Neobdelane lahko vidite vse neobdelane prijave E-računov. Tukaj imate še vedno možnost preklicati oziroma izbrisati vlogo z klikom na rdeč križec. Vlogo si lahko tudi ogledate z klikom na lupo.

|     |        |     |           | Neobdelana izjava izdajatelja                             | *                                 |
|-----|--------|-----|-----------|-----------------------------------------------------------|-----------------------------------|
|     |        |     | [3        | 20 • Itevilo prikazanih rezultatov na eni strani. Prikaži |                                   |
| - 8 | Autije | has | With Game | Prijana na prejeni<br>ni rakatura temopikima              | Referencing Barellia<br>Zahizwana |
|     |        |     |           | Ni zapisovi                                               |                                   |
|     |        |     |           | Particular and Gauge MINE (1998) 2018                     |                                   |

#### Zavrnjene prijave

V meniju E-računi, Prijave/ Odjave in podmeniju Zavrnjene lahko vidite vse zavrnjene prijave Eračunov zaradi manjkajočih ali nepopolnih podatkov izdajatelja ali plačnika E-računa.

|   |          |       |              | Zavrnjena izjava izdajatelja                                |                                 |          |
|---|----------|-------|--------------|-------------------------------------------------------------|---------------------------------|----------|
|   |          |       |              | 20 • ) thevilo prikazanih rezultatov na eni strani. Prikaži |                                 |          |
| 2 | Alaction | Matte | Webs legione | Prijam na penjem<br>e računov anogačena                     | References familia<br>Zahievana | Konentar |
|   |          |       |              | 10 zapisovi                                                 |                                 |          |

#### Navodila\_za\_uporabo\_EB\_Poslovni\_eLON

#### stran 32 od stran 43

LON d. d., Žanova ulica 3, 4000 Kranj, 04 280 07 77, ID za DDV: SI40451372, matična številka: 5624908, osnovni kapital: 8.689.200,00 EUR, SWIFT BIC: HLONSI22, registrski organ vpisa: Okrožno sodišče v Kranju, IBAN: SI56 0100 0000 6000 018, <u>info@lon.si</u>, <u>www.lon.si</u>

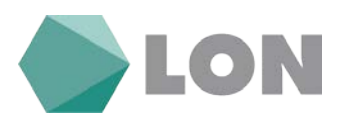

### Arhiv

V meniju E-računi, Prijave/ Odjave in podmeniju Arhiv lahko vidite vse do sedaj prijavljene oziroma sprejete vloge za izdajo E-računov.

|    |        |     | Arhiv izjav                | / izdajatelja                             | Readeria na ostorno s              |
|----|--------|-----|----------------------------|-------------------------------------------|------------------------------------|
|    |        |     | 20 • Stevilo prikazanih re | zuitatov na eni strani. Prikaži           |                                    |
| 14 | Akctje | Res | Write injune               | Pellana na prejens<br>a talanto competena | Referencias Ozvillas<br>Zalatevana |
| 1  |        |     | Prijava                    | DA                                        | HE :                               |
|    |        |     |                            |                                           |                                    |

### Odjava E-računa

V kolikor E-računa ne želite več prejemati, se morate odjaviti. To naredite na enak način, kot ste naredili prijavo, le da na obrazcu namesto Prijava izberete Odjava.

### Prejeti E-računi

V meniju Prejeti E-računi se nahajajo vsi prejeti računi, na katere ste se naročili, da jih prejemate. Posamezen prejeti račun je potrebno še potrditi s klikom na »+«, kjer se vam odpre E-račun v obliki UPN naloga. Na računu lahko spreminjate podatke, npr. datum valute, znesek,... Na koncu je potrebno potrditi vnos s klikom na gumb »Potrdi vnos« in nalog avtorizirati s klikom na gumb »Avtorizacija«.

|                                 |                   |                               | Nabiralnik e-računov                                                                                            |              |                   | Poresana na senerino atrao             |
|---------------------------------|-------------------|-------------------------------|----------------------------------------------------------------------------------------------------|--------------|-------------------|----------------------------------------|
|                                 |                   |                               |                                                                                                    |              | 20 . Taulo origa  | A lands of the second stress from      |
| Arbiv. Deplatani e-računi. AR.) | skanje e računov. |                               | The second second second second second second second second second second second second second second second se |              | 20 · Istenio pres | zanin reputatov na en strant. [vi mazi |
| P Noje e ratar                  | Allocate routing  | Tip<br>(chipmenta fillepare() | linka pilaitiin<br>Ontoin pilaitiin                                                                             | Zowek platte | Present           | Status                                 |
|                                 |                   |                               | Ni zapisovi                                                                                                    |              |                   |                                        |
|                                 |                   |                               | Provinsi pertertane INE 1998 - 2218                                                                             |              |                   |                                        |

### Neplačani E-računi

V meniju Neplačani E-računi vidite seznam neplačanih računov, katerim je potekla valuta ali pa ni bilo stanja na računu na datum valute.

|                                                      |                |                  |         | Neplača | ani e-računi                                 |                                     |                    | 3                                       |
|------------------------------------------------------|----------------|------------------|---------|---------|----------------------------------------------|-------------------------------------|--------------------|-----------------------------------------|
| 🔤 <u>Nabiralnik</u> 🗐 <u>Arthir</u> 🕅 <u>Iskanie</u> | e-račurov.     |                  |         |         |                                              |                                     | 20 ~ Stevilo prika | zanih rezultatov na eni strani. Prikaži |
| # Aktije e račas                                     | Multipe nation | Te<br>dologeneta | akjanej |         | Contrare to do<br>Rick plot<br>Distante plat | ie Zivensk ra<br>In<br>In Enersk pl | teres<br>Atta      | function -                              |
|                                                      |                |                  |         |         | Interiord                                    |                                     |                    |                                         |

V kolikor nalog želite preklicati ga še vedno lahko izbrišete s klikom na križec rdeče barve.

### Arhiv E-računov

V meniju arhiv E-računov vidite vse tekoče plačane račune.

|                                                          |                             | Enversion the association attract                                                                               |
|----------------------------------------------------------|-----------------------------|----------------------------------------------------------------------------------------------------|
|                                                          | Arhiv e-računov             | *                                                                                                    |
| 🔤 Nabiratole. 🐌 Hendalani e-rakuni. 🏙 Jakanis e-rakunor. |                             | 20 • Devilo prilazanih rezultatov na eni strani. [Prilazb.]                                                     |
| # Aktije e račust Aktije indeg St. ie račnim             | Tigs<br>Advancested         | Datam tahiji Zinesek nalasa<br>Bah plačila. Perendi Stahan<br>Datam tahlan ziola                                |
|                                                          | N zapised                   | In the second second second second second second second second second second second second second second second |
|                                                          | Partie and Sec. 1998 - 2018 |                                                                                                    |

#### Navodila\_za\_uporabo\_EB\_Poslovni\_eLON

#### stran 33 od stran 43

LON d. d., Žanova ulica 3, 4000 Kranj, 04 280 07 77, ID za DDV: Sl40451372, matična številka: 5624908, osnovni kapital: 8.689.200,00 EUR, SWIFT BIC: HLONSI22, registrski organ vpisa: Okrožno sodišče v Kranju, IBAN: SI56 0100 0000 6000 018, <u>info@lon.si</u>, <u>www.lon.si</u>

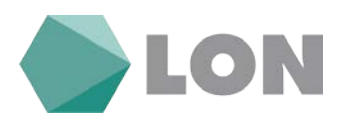

### E-računi s pooblastilom

V kolikor ste pooblaščeni še na nekem drugem računu in bi radi prejemali E-račune lastnika tega računa, mora oseba pri izdajatelju E-računa izpolniti pooblastilo in vas pooblastiti kot plačnika E-računa, vi pa se hkrati s podpisom tega dokumenta strinjate s predlaganim.

#### Iskanje E-računov

S klikom na ikono Iskanje E-računov lahko iščete posamezen E-račun po raznih kriterijih, kot so datum izdaje, datum valute, znesek, referenca, namen plačila, IBAN in naziv izdajatelja, itd...

| lskanje e-računov     |                                   |  |  |  |
|-----------------------|-----------------------------------|--|--|--|
|                       |                                   |  |  |  |
|                       | Vnesite želeni ključ za iskanje   |  |  |  |
| Tip dokumenta         | Vsi                               |  |  |  |
| Datum izdaje (od, do) |                                   |  |  |  |
| Datum valute (od, do) |                                   |  |  |  |
| Znesek (od, do)       |                                   |  |  |  |
| Referenca plačila     |                                   |  |  |  |
| Namen plačila         |                                   |  |  |  |
| IBAN izdajatelja      |                                   |  |  |  |
| Naziv izdajatelja     |                                   |  |  |  |
| Naslov izdajatelja    |                                   |  |  |  |
| Kraj izdajatelja      |                                   |  |  |  |
| Status e-računa       | Vsi e-računi 🔻                    |  |  |  |
|                       | Išči                              |  |  |  |
|                       | Pravice pridržane HDC 1998 - 2018 |  |  |  |

## 10.2. Prijave / Odjave na izdajanje

Uporabnik za vključitev v storitev izdajanja e-računov na spletni banki eLON izpolni spletno zahtevo tako, da v meniju elektronske banke izbere E-računi / Izjave izdajateljev / Vnos . Izpolnjena izjava izdajateljev se preko Bankarta posreduje v slovenski register izdajateljev e-računov.

| Poslovni e-LON | Plačila | E-računi K       | artic | e Sporočila Pon       |   |              |
|----------------|---------|------------------|-------|-----------------------|---|--------------|
|                |         | Prejeti e-račun  | ıi →  |                       |   |              |
|                |         | Izdani e-računi  | ×     |                       |   |              |
|                |         | Prijave / Odjave | e →   | Prijava na prejemanje | × |              |
|                |         |                  |       |                       | ÷ |              |
|                |         |                  |       | Prejete prijave       |   | Avtorizacija |
|                |         |                  |       |                       |   | Neobdelane   |
|                |         |                  |       |                       |   | Zavrnjene    |
|                |         |                  |       |                       |   | Arhiv        |

Namen »Izjave izdajatelja« je zahteva za vključitev uporabnika(pravne osebe) v seznam izdajateljev e-računov.

Ob kliku na vnos se nam odpre okno za vnos izdajanja e-računa. Uporabnik izpolni podatke ter s klikom na gumb »Potrdi« potrdi izjavo. Le-to je potrebno še avtorizirati!

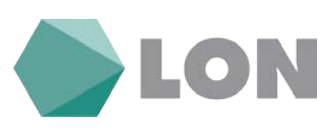

#### Vnos izjave izdajatelja

| Osnovni podatki o izjavi        |                       |
|---------------------------------|-----------------------|
| Vrsta izjave                    | Prijava V             |
| Omogočam prijavo                | NE V                  |
| Omogočam prilagojeno<br>prijavo | NE ~                  |
| Osnovni podatki o izdajatelju   | 1                     |
| IBAN                            | S 15660000000:        |
| Davčna stevilka                 | 99                    |
| Naziv                           |                       |
| Naslov                          | CESTA                 |
| Kraj                            | 1231 LJUBLJANA-ČRNUČE |
| Koda države                     | SI                    |
| Podatki o referenčni stevilki   |                       |
| Vnos obvezen                    | NE ~                  |
| Naziv                           |                       |
| Kratka navodila                 |                       |
| URL podrobnih navodil           |                       |
| Domača stran, splošni pogoji    |                       |
| Domača stran                    |                       |
| Splošni pogoji                  |                       |
|                                 | Potrdi                |

V meniju Neobdelane izjave se nahajajo vse izjave na izdajanje, ki še niso bile sprejete s strani sistema in čakajo na obdelavo.

V meniju Zavrnjene lahko vidite vse zavrnjene prijave na izdajanje E-računov zaradi manjkajočih ali nepopolnih podatkov.

V meniju Arhiv lahko vidite vse do sedaj prijavljene oziroma sprejete vloge za izdajo E-računov.

### 10.3. Izdani e-računi

### 10.3.1. Uvoz e-računa

E-račune, ki jih uporabnik kreira v računovodskem programu, se lahko uvaža v različnih oblikah:

- 1. Uvoz posameznega e-računa (končnica .xml) z največ štirimi prilogami,
- 2. Uvoz paketa e-računov v ZIP formatu:
  - a. Klasični paket(samo eslog datoteke in priloge),
  - b. paket z več e-računi in ovojnico.

OPOMBA: Za uvoz paketa velja, da v njem ne sme biti podmap, vse datoteke so torej v korenu ZIP datoteke.

Pri okencu Uvoz e računa nam odpre okno kjer izberemo kreiran e račun (končnica XML) in lahko dodamo štiri priloge (PDF, DOC,..). Nato s klikom na gumb potrdi potrdimo. Po uspešnem uvozu je e-račun potrebno še avtorizirati.

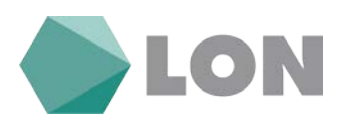

### Dodajanje novega e-računa in prilog e-računu

Obvestilo

E-račun lahko uvozite kot eSLOG e-račun (končnica XML), kot ovojnico e-računa (končnica ENV), kot paket ovojnic e-računa (končnica INV)

| Tip dokumenta              | E-račun 🔻                                    |
|----------------------------|----------------------------------------------|
| Izt                        | erite dokument e-računov in njegove priloge  |
| Dokument e-računov (eSlog) | Izberite datoteko Nobena datoteka ni izbrana |
| Prva priloga               | Izberite datoteko Nobena datoteka ni izbrana |
| Druga priloga              | Izberite datoteko Nobena datoteka ni izbrana |
| Tretja priloga             | Izberite datoteko Nobena datoteka ni izbrana |
| Četrta priloga             | Izberite datoteko Nobena datoteka ni izbrana |
|                            | Potrdi                                       |

Pri dodajanju paketa je podobno kot pri uvozu samo da za razliko uvozimo cel paket, ki mora biti v obliki .zip.

|                 | Dodajanje paketa e-računov                   |
|-----------------|----------------------------------------------|
|                 | lzberite paket z e-računi (*.zip datoteka)   |
| Paket e-računov | Izberite datoteko Nobena datoteka ni izbrana |
|                 | Potrdi                                       |
|                 |                                              |
|                 |                                              |

### 10.3.2. Ročni vnos e-računa

Za ročni vnos e-računa v meniju elektronske banke eLON izberemo E-računi / Izdani e-računi / Ročni vnos e-računa: Tukaj ročno vnesemo e račun v vlogo ki je na sliki spodaj.

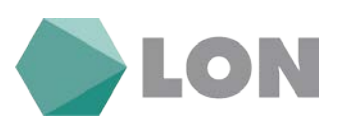

Storitev 
Od-do
O

1.3.2018

20.3.2018

OTHR - ~

Skupai

244,00

00 10-2018

Dodaj

Briši

### Vnos e-računa

|                        | Naročnik                     |                      | Izdajatelj      |
|------------------------|------------------------------|----------------------|-----------------|
| IBAN:                  | SI56011007500109970          | IBAN:                | S1566000000     |
| ID za DDV/Davčna št:   | 23348887                     | ID za DDV/Davčna št: | 75963412        |
| Matična št.:           | 5028256                      | Matična št.:         | 846672          |
| Naziv:                 | MINISTRSTVO ZA FINANCE       | Naziv:               | Podjetje d.o.o. |
| Naslov:                | Župančičeva ulica 003        | Naslov:              | Ulica 10        |
| Pošta:                 | 1000                         | Pošta:               | 4000            |
| Kraj:                  | Ljubljana                    | Kraj:                | Kranj           |
| Država:                | SLOVENIJA ~                  | Država:              | SLOVENIJA ~     |
| Podatki plačnika so id | entični podatkom naročnika 🗹 |                      |                 |
|                        |                              |                      |                 |
|                        | Plačnik                      |                      | Glava e-računa  |
| IBAN:                  | SI56011007500109970          | Tip dokumenta:       | E-račun 🗸       |
| BIC:                   |                              | Vrsta računa:        | Račun ~         |
| ID za DDV/Davčna št:   | 23348887                     | Funkcija računa:     | Original ~      |
| Matična št.:           | 5028256                      | Številka računa:     | 10/2018         |
| Naziv:                 | MINISTRSTVO ZA FINANCE       | Kraj izdaje:         | Kranj           |
| Naslov:                | Župančičeva ulica 003        | Datum izdaje:        | 5.3.2018        |

Izbira datuma:

Rok plačila:

Sklic:

Koda namena:

Datum opravljene storitve:

Davčna stopnja

Osnova za DDV

22%

44,00

#### Sklop »Naročnik«:

Pošta:

Kraj:

Država:

Dois artikla

artikel

Podatki se ob vnosu IBAN-a izpolnijo samodejno. V kolikor ima prejemnik več računov, je potrebno biti pozoren, da se e-račun izdaja na IBAN, kjer prejemnik sprejema e-račune.

% рор.

0

0,00

Znesek pop.

#### Sklop »Plačnik«:

V večini primerov je plačnik isti kot naročnik. V tem primeru se obkljuka polje »Podatki plačnika so identični podatkom naročnika«(v sklopu Naročnik). V nasprotnem primeru pa se podatki izpolnijo ločeno.

#### Sklop »lzdajatelj«:

Podatki v sklopu Izdajatelj(podatki o vašem podjetju) se izpolnijo avtomatsko.

Vrednost

200

#### Sklop »Glava e-računa«:

- Vrsta računa(podatek se izbere iz spustnega seznama, npr. račun),

1000

Cena

100

2 ak∈ ∨

Količina

Ljubljana

SLOVENIJA

- Funkcija računa(podatek se izbere iz spustnega seznama; npr. original, duplikat,...),
- Številka računa(vpiše se izdajateljeva interna številka dokumenta),
- Kraj izdaje,

Navodila\_za\_uporabo\_EB\_Poslovni\_eLON

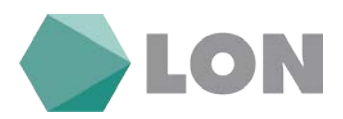

- Datum izdaje(datum izdaje ne sme biti kasnejši od datuma vnosa računa),
- Datum opravljene storitve(navede se lahko bodisi obdobje, od-do, ali posamezen datum),
- Rok plačila(datum zapadlosti, valuta plačila),
- Koda namena(podatek se razbere iz spustnega seznama; npr. OTHR),
- Sklic(referenca, sklic za plačilo).

#### Sklop »Postavke«:

- Opis artikla(opis blaga ali storitve),
- Cena(cena blaga ali storitve),
- Količina(iz spustnega seznama se izbere enoto količine; npr. kos, kilogram, ura...),
- Vrednost(cena na enoto brez DDV),
- % pop.(morebitni popust v %),
- Davčna stopnja(iz spustnega seznama se izbere stopnja DDV),
- Osnova za DDV,
- Skupaj(skupna cena blaga, storitve).

Več postavk na istem računu se doda s klikom na gumb »Dodaj«, izbris postavk pa se sprovede s klikom na gumb »Briši«

|                              | Povzetek davka       | 1            |  |  |
|------------------------------|----------------------|--------------|--|--|
| Stopnja DDV                  | Osnova za DDV        | Vrednost DDV |  |  |
| 22%                          | 200,00               | 44,00        |  |  |
| 9,5%                         | 0,00                 | 0,00         |  |  |
| 0%                           | 0,00                 | 0,00         |  |  |
| Neobdavčeno                  | 0,00                 | 0,00         |  |  |
|                              | 🗌 obrnjena davčna ob | veznost      |  |  |
|                              |                      |              |  |  |
|                              | Referenčni dokum     | ent          |  |  |
| Št. dokumenta:               | 156/2018             |              |  |  |
| Vrsta dokumenta: Dobavnica ~ |                      |              |  |  |
| Datum dokumenta: 1.3.2018    |                      |              |  |  |

| Vsote                      | e računa |
|----------------------------|----------|
| Vrednost postavk brez DDV: | 0,00     |
| Vsota popustov:            | 0,00     |
| Osnova za DDV:             | 200,00   |
| Vsota zneskov DDV:         | 44,00    |
| Vsota s popusti in davki:  | 244,00   |
| Obresti:                   | 0,00     |
| Predplačilo:               | 0,00     |
| Izravnava:                 | 0,00     |
| Za plačilo:                | 244,00   |

#### Sklop »Povzetek davka«:

- Davčna osnova, od katere se obračuna DDV po posamezni stopnji oz. na katero se nanaša oprostitev.

#### Sklop »Referenčni dokument«:

- Št. dokumenta(vpiše se številka npr. pogodbe, naročila kupca),
- Vrsta dokumenta(podatek se izbere iz spustnega seznama; npr. pogodba, predračun),
- Datum dokumenta(datum referenčnega dokumenta).

#### Sklop »Vsote računa«:

- Postavka »Za plačilo« je obvezen podatek, medtem ko se ostale podatke vpiše po želji.

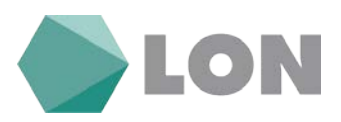

|             | Dodan podatek / poljubno besedilo o nakazilu, pomembeno za izdajatelja ali naročnika, prejemnika |
|-------------|--------------------------------------------------------------------------------------------------|
| 13 znakov   |                                                                                                  |
| Račun 10/20 | 18                                                                                               |
| 0 znakov    | Davčno besedilo                                                                                  |
|             |                                                                                                  |
| 0 znakov    | Noga računa                                                                                      |
|             |                                                                                                  |
|             | ☑ Shrani podatke med priljubljene<br>Ime vzorca: Predloga1                                       |

**Dodan podatek** – Poljubno besedilo o nakazilu(npr. namen). V primeru, ko je prejemnik e-računa UJP, je ta podatek obvezen.

**Davčno besedilo** - Poljubno besedilo kot ga predpisuje zakonodaja in se nanaša na posebnosti pri obračunu davka na računu, s sklicevanjem na člen(Primer: »V skladu s pogodbo št. 1/2018 z dne 1.1.2018 vam zaračunavamo...«.).

Noga računa - Običajne klavzule, ki se zapisujejo na vse račune se dodajo v nogo računa.

S klikom na gumb »Pošlji« sistem preveri ali so vneseni vsi obvezni podatki ter generira e-račun v ».xml« obliki(po standardu e-Slog). Po tem koraku je mogoče dodati tudi priloge računu. Priloge e-

računu lahko dodamo tudi naknadno preko maske Avtorizacija s klikom na ikono 🍱.

### 10.3.3. Avtorizacija

E-račun mora biti podpisan (avtoriziran) s kvalificiranim digitalnim potrdilom s katerim se potrdi identiteta izdajatelja. Pri avtorizaciji vidimo račune ki še niso avtorizirani, tukaj lahko račune zbrišemo, pogledamo, dodamo priloge, urejamo ali jih tudi avtoriziramo. Avtoriziramo lahko več računov hkrati tako da jih označimo s kljukico katere želimo avtorizirati.

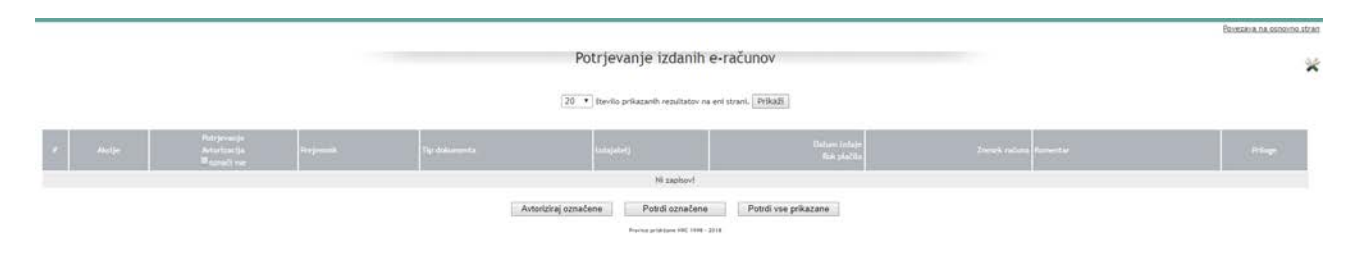

## 10.3.4. E-računi v obdelavi

V meniju Neobdelani E-računi se nahajajo vsi računi za katere še niso bili prejeti podatki s strani sistema o uspešni dostavi in čakajo na obdelavo.

Navodila\_za\_uporabo\_EB\_Poslovni\_eLON

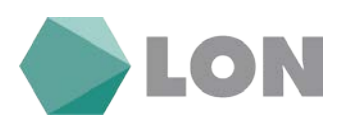

### 10.3.5. Zavrnjeni

Zavrnjene lahko vidite vse zavrnjene prijave E-računov zaradi manjkajočih ali nepopolnih podatkov izdajatelja ali plačnika E-računa.

|   |          |                                                                                                    |               | Zavrnjen                                   | i izdani e-računi                                        |                             |                                                           |        |
|---|----------|----------------------------------------------------------------------------------------------------|---------------|--------------------------------------------|----------------------------------------------------------|-----------------------------|-----------------------------------------------------------|--------|
|   |          |                                                                                                    |               | Zavrnitev Prika<br>20 ~ Stevilo prikazarii | iz vseh ~] [36]<br>h rezultatov na eni strani, [Prikaži] |                             |                                                           |        |
| e | Alterije | Perjamath                                                                                                    | Tur dokumente | Intelectric                                | Datam iolair<br>Rak plafila                              | Zowash rafama Zammites      | Komestár                                                  | Priopr |
| 1 | x s z    | OSNOVNA ŠOLA ŠMARJE PRI JELŠAH<br>Vegova ulica 026<br>Šmarje pri žetlah<br>SIS6 0510 0101 0031 776<br>UJPISZORCI. | Eračun        |                                            | 02.03.2018<br>23.03.2018                                 | 199,00 EUR s strani sistema | 2 RAČUN PREJEANIKA SI56651001010031776 NI<br>ODPRT V UJPI | ē      |

## 10.3.6. Arhiv

V arhivu vidimo vse uspešno obdelane e-račune.

|   |       |             |      | ATTIV 1200              | anin e-racunov                   |                             |               |         |           |
|---|-------|-------------|------|-------------------------|----------------------------------|-----------------------------|---------------|---------|-----------|
|   |       |             |      | 20 • Stevilo prikazanih | resultatov na eni strani. PrikaB |                             |               |         |           |
| 1 | Autor | 9. v return | Proj | The dataset of a        | tidadate()                       | Batem tolaje<br>Kol plažila | James radiana | Fridage | hi yaketa |
|   | ٩     | 1015 / 2017 |      | Erračon                 |                                  | 05.12.2017<br>22.12.2017    |               |         |           |
| 1 | ٩     | 1098 / 2017 |      | Evalue                  |                                  | 05.12.2017<br>28.12.2017    |               | ē       | 125126    |

## 10.3.7. Pregled paketov

Pri zavihku pregled paketov vidimo pakete e-računov in njihov status. Lahko jih pogledate na lupi in pogledate poročilo.

|        |                                    | Sezham paketov izuanin e-racunov             |                           |                     |
|--------|------------------------------------|----------------------------------------------|---------------------------|---------------------|
|        |                                    | Status: Val • Zadetiov na stren: 20 • StRugs |                           |                     |
| Akcije | flatnik ka                         | Datam process Status                         | Saturn melopo per statuna | Persidia ababiliane |
| 4      | zau-pon.zlp                        | 07.12.2017 10:25:24 Zahlputen                | 07, 12, 2017 10: 49; 11   |                     |
| 4      | ERacuri_november_nepodpisani_6.zip | 06.12.2017 13:12:40 Zaključen                | 06.12.2017 13:44:39       |                     |
| 4      | ERacuni_november_nepodpisani_5.zip | 06.12.2017 13:12:35 Zakişučen                | 06.12.2017 13:44:02       | 0                   |
|        | [Racurl_november_nepodphani_4.zlp  | 06.12.2017 13:12:24 Zaklpučen                | 06.12.2017 13:43:15       | 0                   |
| 9      | FRamel mundler secondicard 3 de    | 26, 12 2017 13-12, 7akitudan                 | 06 17 2017 13 42 38       | m                   |

## 10.3.8. Predloge e-računov

Tukaj pogledamo predloge ročno vnešenih e-računov.

|   |   |             | Seznam vzorcev ročno vnešenih e-računov                     |                                                                                                    |
|---|---|-------------|-------------------------------------------------------------|----------------------------------------------------------------------------------------------------|
|   |   |             | 20 💙 število prikazanih rezultatov na eni strani. 🛛 Prikaži |                                                                                                    |
|   |   | line vzorca |                                                             | Projemnik                                                                                             |
| 1 | × | 36          |                                                             | OSNOVNA ŠOLA PODČETKTEK<br>TRŠKA (25TA 666<br>Podčettek<br>S156012926030675013                        |
| 2 | × | _20         |                                                             |                                                                                                    |
| 3 | × | ol          |                                                             | OSHOVHA ŠOLA BISTRICA OB SOTLI<br>Bistrica do Šotli (1624)<br>Bistrica do Šotli<br>SIS601341903064090 |

Navodila\_za\_uporabo\_EB\_Poslovni\_eLON

stran 40 od stran 43

LON d. d., Žanova ulica 3, 4000 Kranj, 04 280 07 77, ID za DDV: SI40451372, matična številka: 5624908, osnovni kapital: 8.689.200,00 EUR, SWIFT BIC: HLONSI22, registrski organ vpisa: Okrožno sodišče v Kranju, IBAN: SI56 0100 0000 6000 018, <u>info@lon.si</u>, <u>www.lon.si</u>

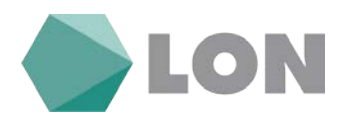

# 11. Kartice

### 11.1. Seznam kartic

Vsi imetniki poslovne plačilne kartice lahko spremljajo promet za vse kartice, ki so jim bile izdane za pooblaščene osebe podjetja.

| 3            |          |                |            |                   | artice               | Kreditne       |       |               |                                     |         |
|--------------|----------|----------------|------------|-------------------|----------------------|----------------|-------|---------------|-------------------------------------|---------|
| Pratto       | Porda    | Gmill          | Status     | Datum<br>mijamati | Datum<br>Greenentire | Lastrik rahasa | Kalun | Lastrik ketke | Številius hartice<br>Kartslei raban | Tep: 9. |
| 1.500.00 EUR | 0.00 EUR | 1.500,00 EUR   | AKTIVIRANA | 30.06,2021        | 08.03.2018           |                |       |               |                                     | 1       |
| 1.000,00 EUR | 0.00 EUR | 1.000,00 EUR   | AKTIVIRAHA | 30.06.2021        | 08.03.2018           |                |       |               |                                     | 2       |
| 1.000.00 EUR | 0.00 EUR | 1.000,00 EUR   | AKTIVIRANA | 30.06.2021        | 08.03.2018           |                |       |               |                                     | 3       |
|              | 0,00 FUR | Skupaj poraba: |            |                   |                      |                |       |               |                                     |         |

V meniju Kartice / Seznam kartic dobimo prikaz osnovnih podatkov kreditne kartice:

- Številka kartice: številka kreditne kartice (zadnjih 8 številk),
- Lastnik kartice: priimek in ime lastnika kreditne kartice,
- Račun: račun lastnika osebnega računa, ki bo na določen dan v mesecu bremenjen za znesek porabe,
- Lastnik računa: priimek in ime lastnika osebnega računa, ki bo na določen dan v mesecu bremenjen za znesek porabe,
- Datum bremenitve: datum, ko bo bremenjen račun lastnika osebnega računa za znesek porabe,
- Datum veljavnosti: datum veljavnosti kreditne kartice,
- Status: status kreditne kartice (aktivirana, naročena, preklicana, blokirana),
- Limit: znesek, do katerega je mogoče plačevanje s kreditno kartico,
- Poraba: znesek porabe v tekočem obdobju na kreditni kartici,
- Prosto: znesek razpoložljivih sredstev v tekočem obdobju na kreditni kartici.

S klikom na številko kartice lahko podrobno pogledate posamezne transakcije za vse kartice. Z gumbom naprej oz. nazaj, oz. z izbiro meseca in leta lahko pregledujete tudi promet za pretekla obračunska obdobja.

S klikom na znesek v stolpcu Poraba pa pogledamo neobračunani promet po kreditni kartici.

### 11.2. Neobračunani promet

V meniju Neobračunani promet lahko preverite trenutno porabo in razliko dovoljene porabe za tekoči mesec.

|                                                     |                                |           | *                 |                      |
|-----------------------------------------------------|--------------------------------|-----------|-------------------|----------------------|
|                                                     | tzpis obradumanega prometa     |           |                   |                      |
|                                                     | Za kartice: 5476-xxxx-xxxx-~ v |           |                   |                      |
| Kartisca: 5476-xxxx-xxxx-                           |                                |           |                   |                      |
| Promet za obračunski mesec marec 2018 do 19.03.2018 |                                |           |                   |                      |
| Sap. St. Fendalum marin                             |                                | Ineset    | Originaled stream | Fature separation to |
| 1 Hotel.                                            | 2018                           | 9.60 EUR  | 9,60 EUR          | 19.03.2018           |
| 7 Gostina                                           | 2018                           | S2,70 EUR | 52,70 EUR         | 19.03.2018           |
| 3 Hotel                                             | 2018                           | 8,76 EUR  | 8,76 EUR          | 19.03.2018           |
| 20 C                                                | Test I                         |           |                   | 10.01.0014           |

#### Navodila\_za\_uporabo\_EB\_Poslovni\_eLON

#### stran 41 od stran 43

LON d. d., Žanova ulica 3, 4000 Kranj, 04 280 07 77, ID za DDV: Sl40451372, matična številka: 5624908, osnovni kapital: 8.689.200,00 EUR, SWIFT BIC: HLONSI22, registrski organ vpisa: Okrožno sodišče v Kranju, IBAN: SI56 0100 0000 6000 018, <u>info@lon.si</u>, <u>www.lon.si</u>

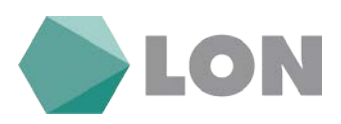

## 11.3. Obračunani promet

V meniju Obračunani promet lahko preverite preteklo mesečno porabo kreditnih Kartic.

|                                                | Poraba po kr  | editni kartici - obračunani pro | met       |                  |                 |
|------------------------------------------------|---------------|---------------------------------|-----------|------------------|-----------------|
|                                                |               | tzpis neobračunanega prometa    |           |                  |                 |
|                                                |               | CC december v 2017 v >>         |           |                  |                 |
|                                                | Za kartico: [ | 5476-xxxx-x                     |           |                  |                 |
| Kartica: 5476 xxxx xxxx -                      |               |                                 |           |                  |                 |
| Promet za obračunski mesec december 2017 do 18 | 1.12.2017     |                                 |           |                  |                 |
| Eq. (), (Vodajno mertu                         |               | Delue                           | Zurrah    | Originate succes | Datum papadinti |
| 1 0.0.0.                                       |               | 11.2017                         | 67,80 EUR | 67,80 EUR        | 18.12.2017      |
| 2                                              |               | 11,2017                         | 25,90 EUR | 25,90 EUR        | 18.12.2017      |
| 3 0.0.                                         |               | 11.2017                         | 39,99 EUR | 39,99 EUR        | 18.12.2017      |

# 12. Sporočila

V primeru vprašanjih ali pripomb lahko posredujete sporočilo administratorju eLON-a. Poslana in prejeta sporočila, ki ste jih poslali spletni banki lahko pregledujete, razvrščene po pošiljatelju in datumu s kratkim opisom vsebine sporočila.

| Zadeva: Splošno 🔻 |
|-------------------|
|                   |
| Vsebina:          |
|                   |
| Pošlji            |

## 12.1. Seznam sporočil

V seznamu sporočil so vsa sporočila, ki ste jih napisali administratorju spletne banke skupaj z odgovori. Sporočila lahko arhivirate, da vas ne moti obvestilo o neprebranem in nearhiviranem sporočilu ob vstopu v spletno banko.

|           | Seznam sporočil |                     |               |                        |                                                                                                    |   |
|-----------|-----------------|---------------------|---------------|------------------------|----------------------------------------------------------------------------------------------------|---|
|           |                 |                     |               |                        | 1 - 6 (6)                                                                                             |   |
|           |                 |                     |               | Izpis: Vsa sporočila • | Datum sporočila od: 🛅 do: 🗮 blanje: 853                                                               |   |
| <u>k.</u> | Netla           | Datum               | Politistel)   | Zadera                 | Votina                                                                                                | 6 |
| - H       |                 | 26.01.2017 09:17:45 | Administrator | spiolne                | Spollmennt V Misnifisch LOR stremins k tenu, da za isteletavi spolatiani spolatikar sajtek) sodo      |   |
| 2         |                 | 02.09.2015 08:02:25 | Administrator | Soloina                | Spottevani uporabniki elektronske banke e-LDN Obveščamo val, da smo vam omogošili vitos mednarodnih   |   |
| 3         |                 | 15.10.2013 15:41:13 | Administrator | Spiolne                | Spotkovanil ObvetZamo kai, da timo posodobili priprava direvrih Izpisov prometa za pravne esebe, Izpl |   |
| 4         |                 | 16.09.2013 06:37/39 | Administrator | Spiolas                | Spottowni uporsknike elektronike hanke Rodowi e (DNI V Hraninici (DN Kudana elektronikii hankii       |   |
| 5         |                 | 11.09.2011 15:23:03 | Administrator | Spinine                | -funt colorved8-POH2000 00VLSTK.Co./bo-floots-BR- Ope6/anni ve, d                                     |   |
| 6         |                 | 04.04.2012 19:55:50 | Administrator | Seleine                | Obvešťamo vaz, da baske in hrantinice v petek, 6.4.2012 in v ponedeljek, 9.4.2012 zaradi przemilev n  |   |
|           |                 |                     |               |                        | ties sendis                                                                                           |   |

Navodila\_za\_uporabo\_EB\_Poslovni\_eLON

#### stran 42 od stran 43

LON d. d., Žanova ulica 3, 4000 Kranj, 04 280 07 77, ID za DDV: Sl40451372, matična številka: 5624908, osnovni kapital: 8.689.200,00 EUR, SWIFT BIC: HLONSI22, registrski organ vpisa: Okrožno sodišče v Kranju, IBAN: SI56 0100 0000 6000 018, <u>info@lon.si</u>, <u>www.lon.si</u>

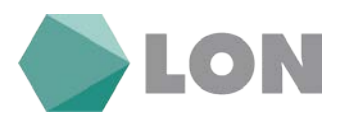

V arhivu sporočil pa lahko pregledujete sporočila, ki ste jih napisali administratorju spletne banke skupaj z odgovorom.

### 12.2. Obvestila banke

Lahko pregledujete sporočila, ki vam jih je posredovala banka oziroma njen skrbnik z namenom, da vas obvesti o pomembnih dogodkih kot so razna obvestila o novih funkcionalnostih, o vzdrževanju sistema, ...

|                             |                                                                                  | La construction de la construction de la constructi |
|-----------------------------|----------------------------------------------------------------------------------|----------------------------------------------------------------------------------------------------|
|                             | Seznam sporočil                                                                  | ×                                                                                                    |
|                             | 1 - 0 (0)                                                                        |                                                                                                    |
| 1                           | zpis: Vša sporočila 🔹 Datum sporočila od: 03.01.2018 📰 do: 28.02.2018 📰 Iskanje: | 1521                                                                                                    |
| St. Messa Datam Politistels | Zalew/                                                                           | urdeva,                                                                                                    |
|                             | Nero specific                                                                    |                                                                                                    |
|                             | Province period Lance HRC 11988 - 2018                                           |                                                                                                    |

V arhivu sporočil se nahajajo tudi vsa sporočila, ki vam jih posreduje skrbnik spletne banke z namenom, da vas obvesti o pomembnih dogodkih kot so razna obvestila o novih funkcionalnostih, o vzdrževanju sistema, ...

## 13. Pomoč

S klikom na gumb Pomoč v vseh menijih prikazalo okno za pomoč.

V primeru morebitnih težav pri delu oz. dodatnih vprašanj smo vam na voljo na naslednjih telefonskih številkah:

- (04) 28 00 748 ga. Mirjam Kotnik help desk
- (04) 28 00 752 g. Dejan Radanović help desk
- (04) 28 00 729 g. Grega Hudobivnik help desk
- (04) 28 00 720 g. Dejan Nišandžić plačilni promet
- (04) 28 00 778 ga. Urška Kolar skrbnica poslovnih računov